## Presentation

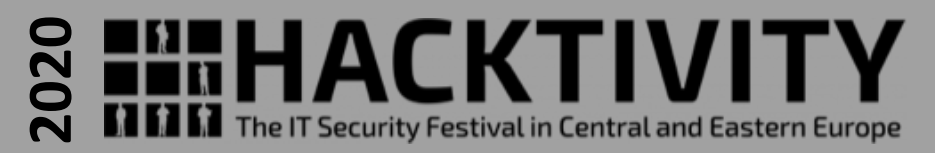

## Hacking the Hacktivity 2019 badge:

how to brick the device and resurrect it with another soul

Valerio Di Giampietro Linux enthusiast since 1993 http://va.ler.io v@ler.io @valerio youtube.com/makemehack

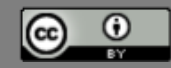

## What we will talk about ...

- The Hacktivity 2019 Badge
- Bricking the Badge
- Reverse Engineering the PCB
- Arduino IDE on the ESP32
- Re-flashing the SAMD21

## The Hacktivity 2019 badge

- THACKTIVITY
- Distributed last year at Hackitivity 2019 conference
- Features
  - Runs MicroPython
  - Has connectivity over USB, WiFi and IR
  - Has an appstore
  - 6 touch buttons
  - 128×64 LCD screen
  - 6 RGB LEDs
  - IR transmitter and receiver
  - Buzzer
  - Battery or USB powered
  - Designed to be hacked
- No detailed information available on hardware and firmware

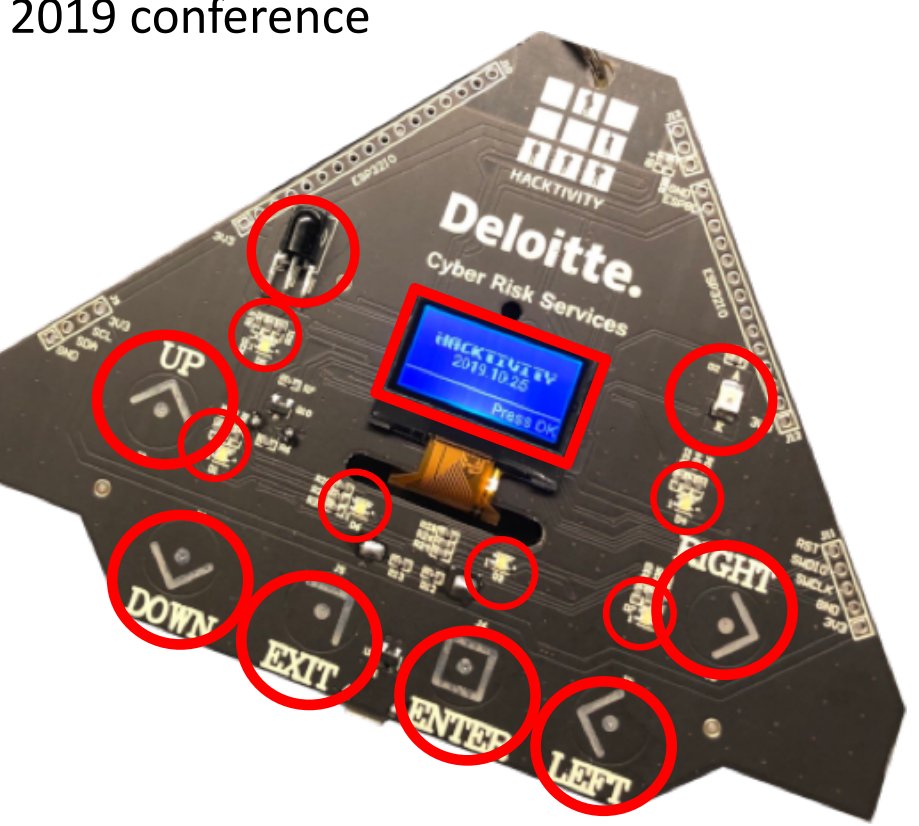

## The Hacktivity 2019 badge

- Pretty "powerful" device
- ESP32-WROOM-32 module
  - 32bit, dual core Xtensa CPU
  - 4 Mb flash memory
  - 520Kb SRAM
  - WiFi/Bluetooth
  - Digital, analog and PWM I/O pins
  - Touch sensors
  - Serial interfaces (UART, SPI, I2C etc.)
  - Ultra low power mode

## The Hacktivity 2019 badge

- Powerful co-processor
- ATSAMD21G16B
  - ARM Cortex-M0+ CPU
  - 64Kb flash memory
  - 8Kb SRAM
  - SWD interface
  - USB interface
  - Serial interfaces
  - Digital, analog and PWM I/O pins
  - Touch sensors

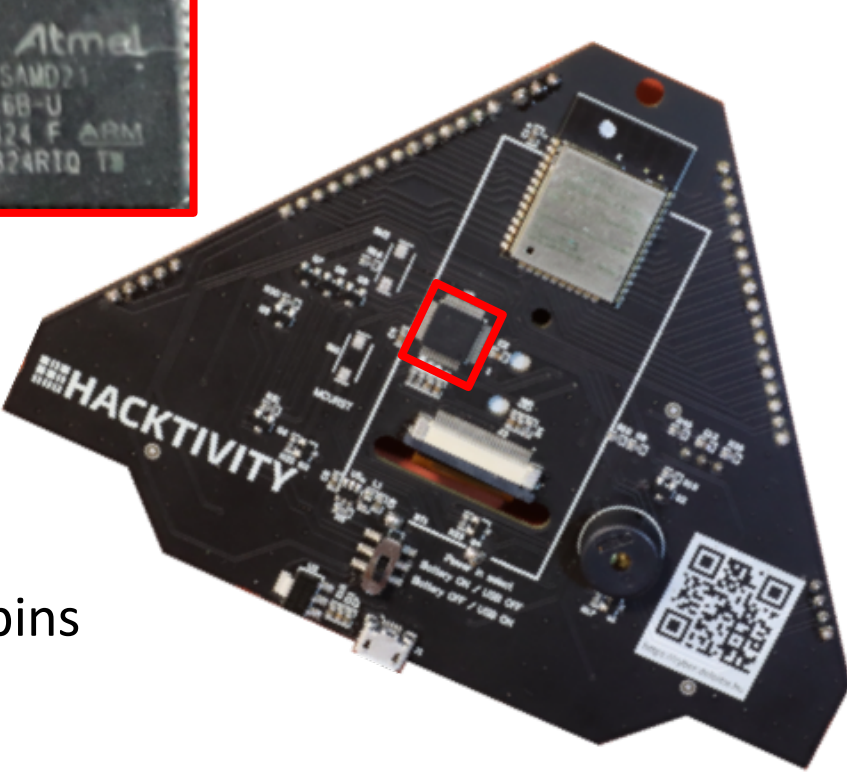

## Bricking the badge

- Trying to use the Arduino IDE
- Badge recognized as «Adafruit Playground Express»
- Load the simple «blink» sketch
- Load successful, but the device is bricked!
- The badge is «dead»
- The USB is no more recognized

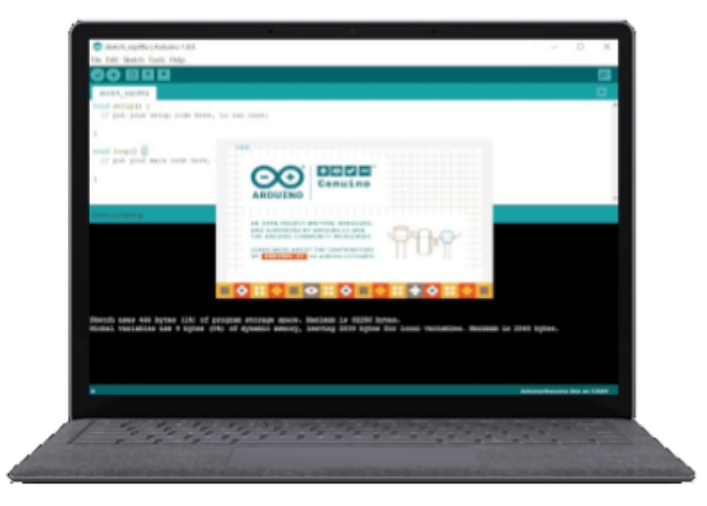

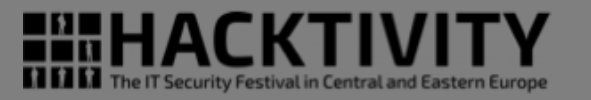

## Bricking the badge

- «Adafruit Playground Express»
  - Based on ATSAMD21G18A
  - 256Kb flash memory (4x our badge)
  - 32Kb SRAM (4x our badge)

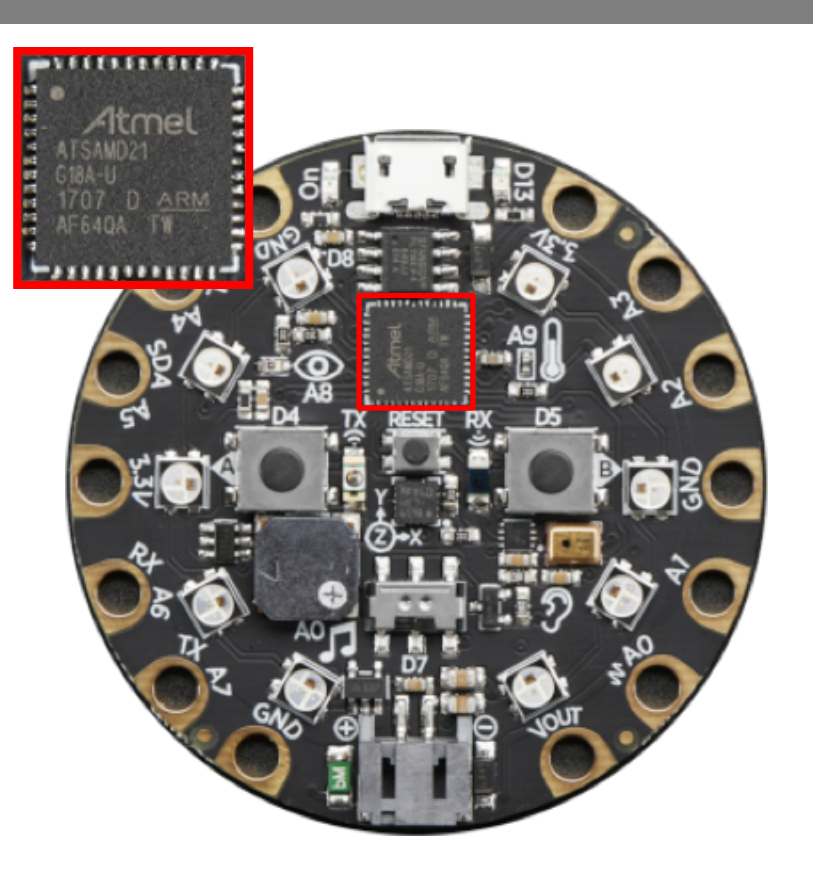

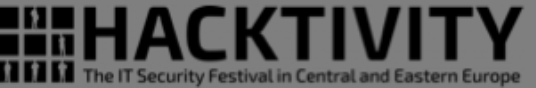

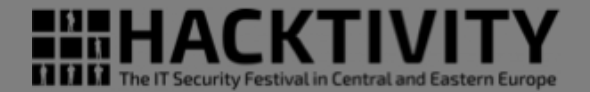

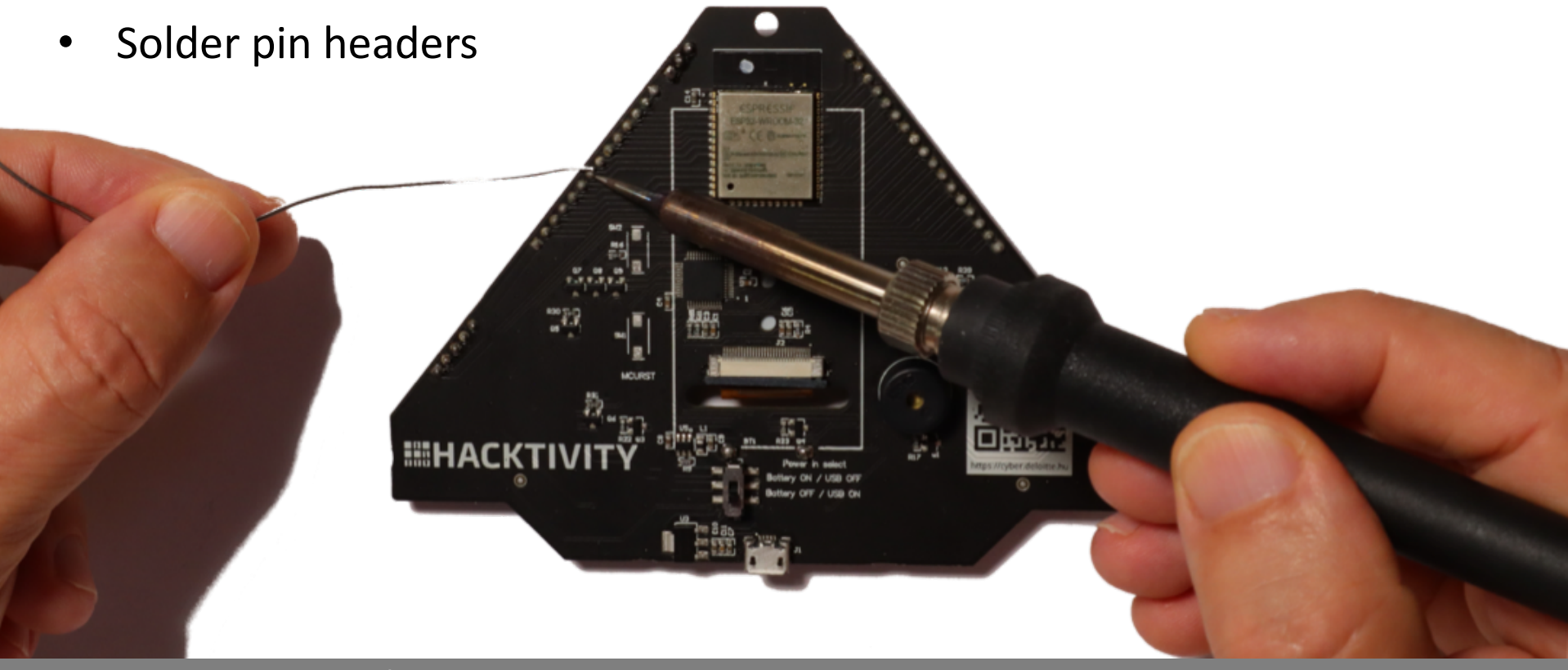

• • • • • • Reversing the PCB

HACKTIVITY The IT Security Festival in Central and Eastern Europe

- Solder pin headers
- Find pin headers connections

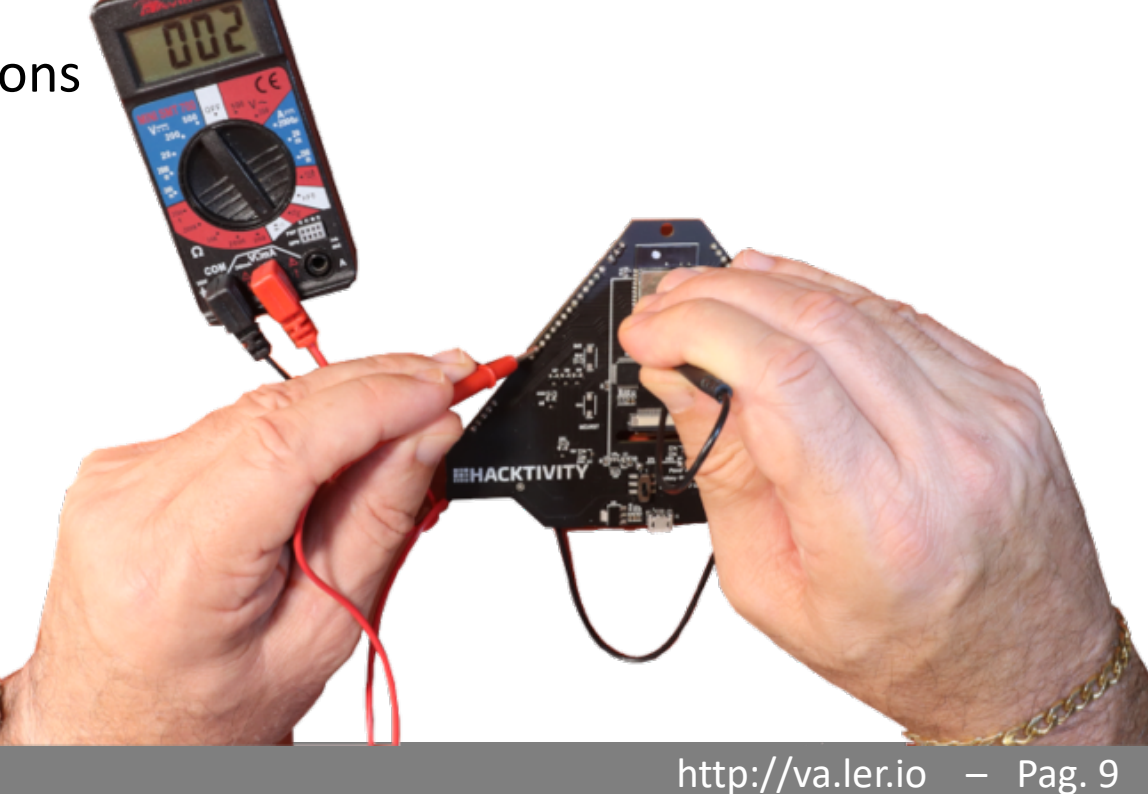

#### • • • • • • • Reversing the PCB

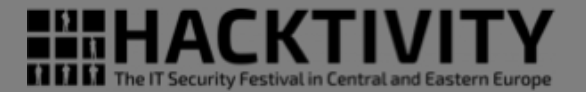

Solder pin headers Find pin headers connections Search info on the Internet EXIT ENTER RIGHT

The IT Security Festival in Central and Eastern Europe

- Solder pin headers
- Find pin headers connections
- Search info on the Internet

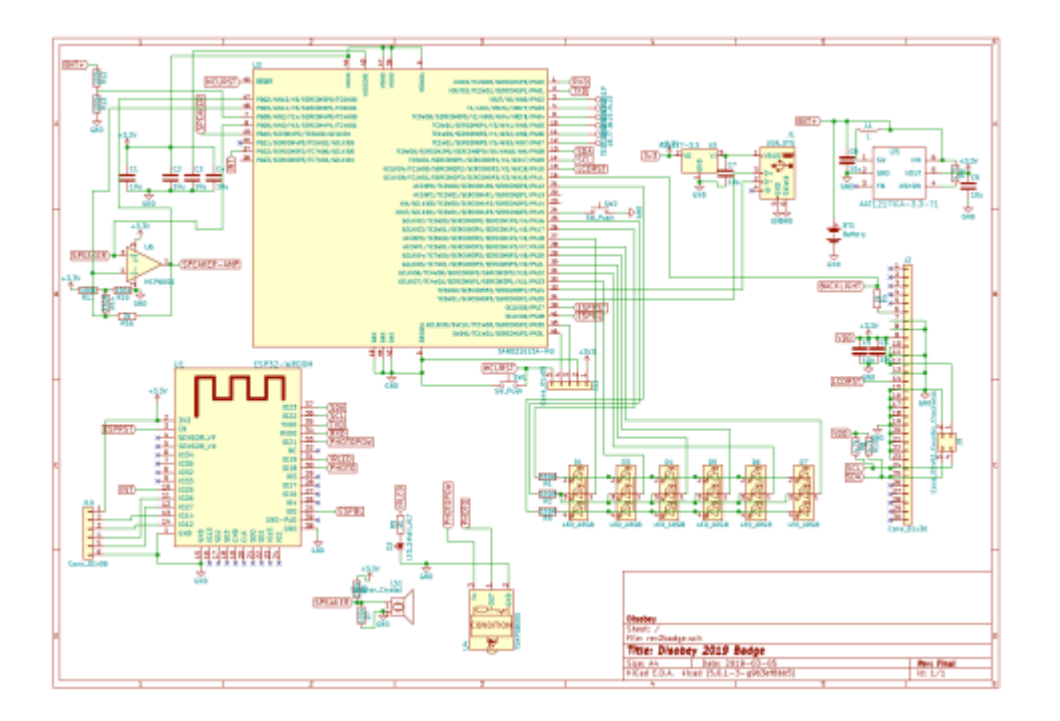

#### • • 000 - Reversing the PCB

### Reversing the PCB

- Solder pin headers
- Find pin headers connections
- Search info on the Internet
- Use Gimp to follow traces on 2 layers PCB

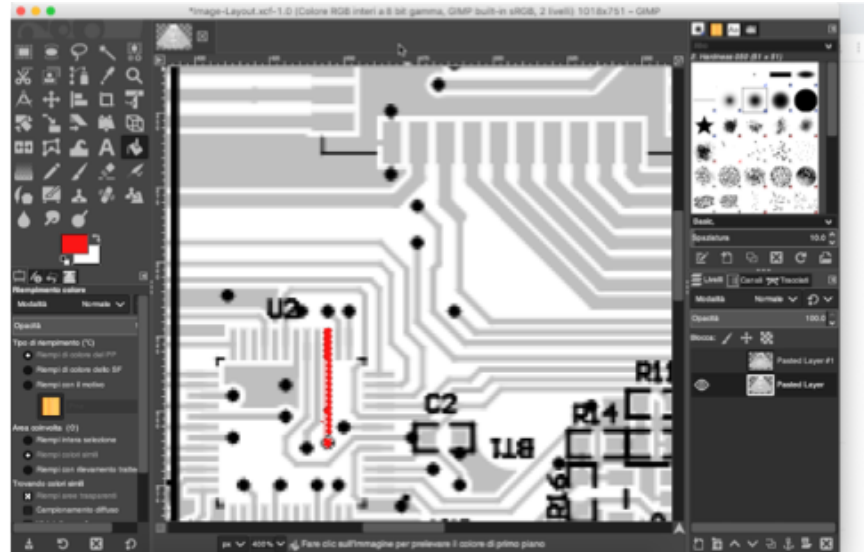

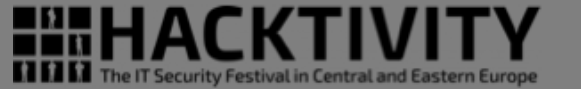

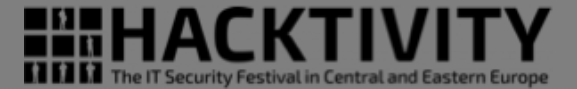

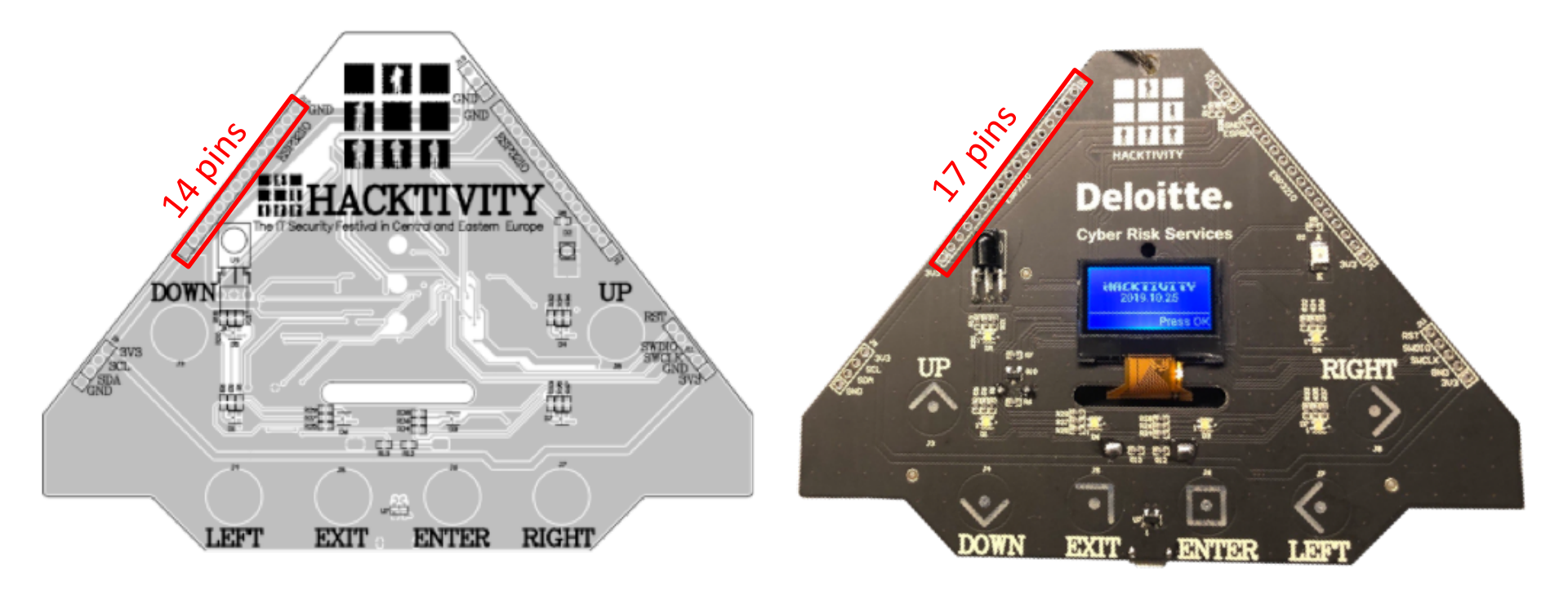

• • • • • • • • Reversing the PCB

.... \*Image-Layout.xcf-1.0 (Colore RGB interi a 8 bit gamma, GIMP built-in sRGB, 2 livelli) 1018x751 - GIMP 🔍 📃 An 📾 2. Hardness 050 (51 x 51 Basic ipaziatura 🖾 C Z ELiveli Canali 😕 Tracciati Normale V DV Modalità Modalità Normale 🗸 112 Ocacità 100.0 Opacità Biocca: 🖌 🕂 🐯 (7) otnemiqmen ib ogi Pasted Layer #1 mpi di colore dello SF  $\odot$ Pasted Layer Riempi con il motivo 82 rea coinvolta (①) Riempi intera selezione 118 pi con rilevamento tratte mento dillus 1 m へ マ む ま 写 図 Э × px 🗸 400% 🗸 🔥 Fare clic sull'immagine per prelevare il colore di primo piano

• • • • • • • • Reversing the PCB

#### http://va.ler.io – Pag. 14

I II II The IT Security Festival in Central and Eastern Europe

... \*Image-Layout.xcf-1.0 (Colore RGB interi a 8 bit gamma, GIMP built-in sRGB, 2 livelli) 1018x751 - GIMP 🔍 📃 Aa 📾 2. Hardness 050 (51 x 51 Basic Spaziature 10.0 × Ľ ELiveli III Canali 🛪 Tracciati nto colore Modalità Normale V D V Modalità Normale 🗸 Opacità 100.0 Opacità Blocca: / + 💸 (27) otnemiqment ib oql Riempi di colore del PP 0 Pasted Layer #1 Riempi di colore dello SF Riempi con il motivo 0 Pasted Layer Area coinvolta (①) Riempi intera selezione Riempi colori simil Riempi con rilevamento trattevando colori simili X Riempi aree trasparent Campionamento diffuso ອ X Ð 492, 337 px 🗸 400% 🗸 🛃 Fare clic sull'immagine per prelevare il colore di primo piano

• • • • • • • • Reversing the PCB

#### http://va.ler.io – Pag. 15

■■■HACKTIV

1 11 11 The IT Security Festival in Central and Eastern Europe

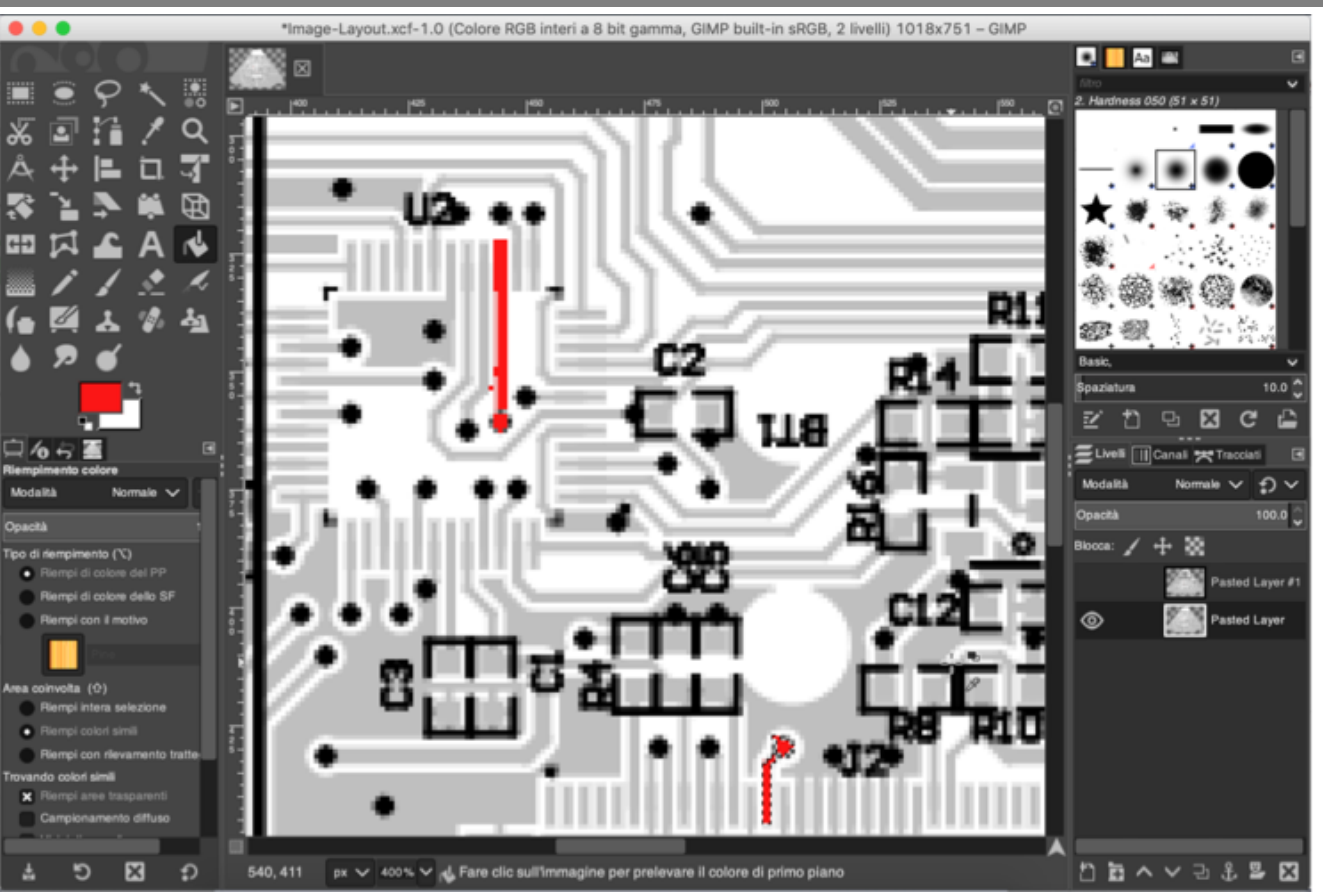

• • • • • • • • Reversing the PCB

#### http://va.ler.io – Pag. 16

The IT Security Festival in Central and Eastern Europe

- Solder pin headers
- Find pin headers connections
- Search info on the Internet
- Use Gimp to follow traces on 2 layers PCB
- Use a similar projects as hint

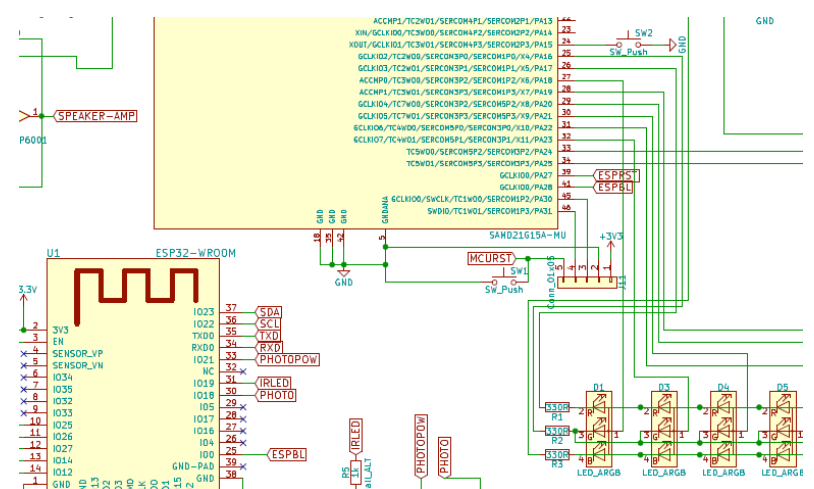

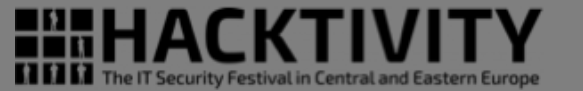

- Solder pin headers
- Find pin headers connections
- Search info on the Internet
- Use Gimp to follow traces on 2 layer PCB
- Use a similar projects as hint
- Use SOCs data sheets as hint

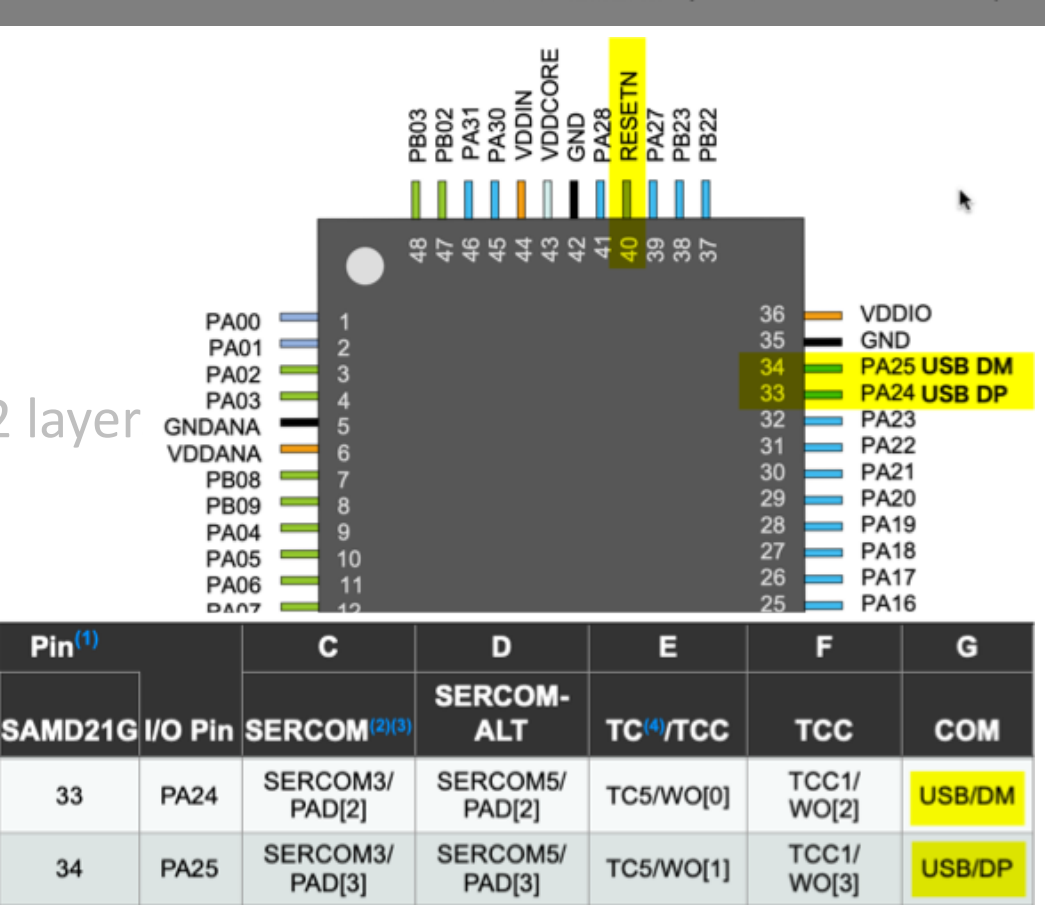

http://va.ler.io

Pag. 18

The IT Security Festival in Central and Ea

- Solder pin headers
- Find pin headers connections
- Search info on the Internet
- Use Gimp to follow traces on 2 layers PCB
- Use a similar projects as hint
- Use SOCs data sheets as hint
- Confirm connection with a multimeter

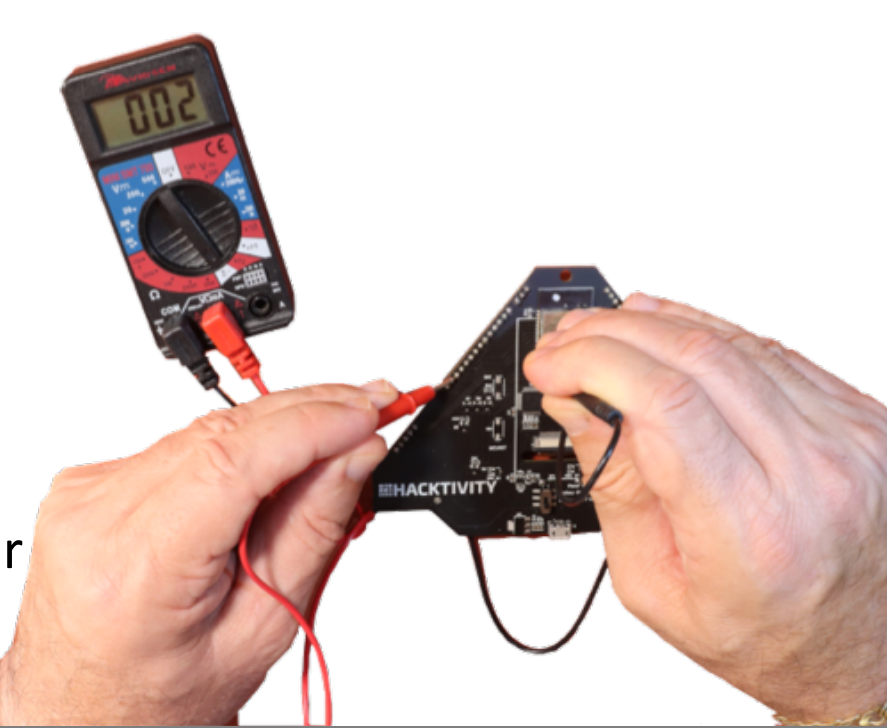

http://va.ler.io

Pag. 19

#### • • • • • • • Reversing the PCB

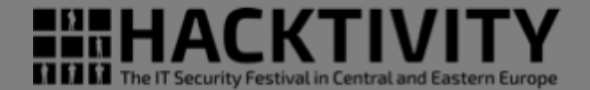

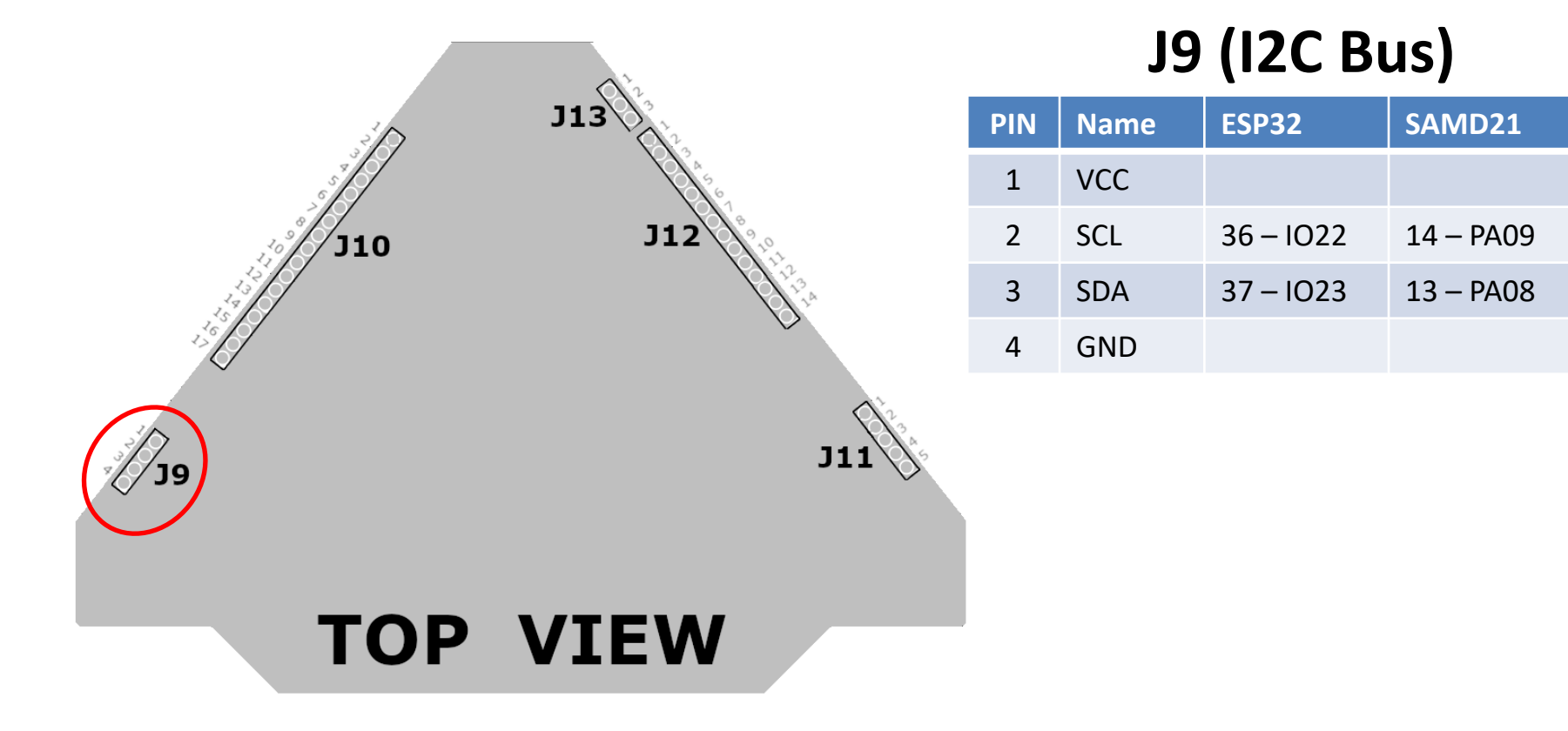

• • • • • • • • Reversing the PCB

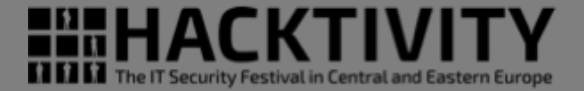

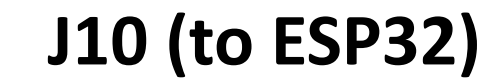

| PIN | ESP32   | PIN | ESP32   |
|-----|---------|-----|---------|
| 1   | GND     | 10  | 23-1015 |
| 2   | 33-IO21 | 11  | 22-108  |
| 3   | 31-IO21 | 12  | 21-107  |
| 4   | 30-IO18 | 13  | 20-106  |
| 5   | 29-1015 | 14  | 19-1011 |
| 6   | 28-1017 | 15  | 18-1010 |
| 7   | 27-IO16 | 16  | 17-109  |
| 8   | 26-104  | 17  | VCC     |
| 9   | 24-102  |     |         |

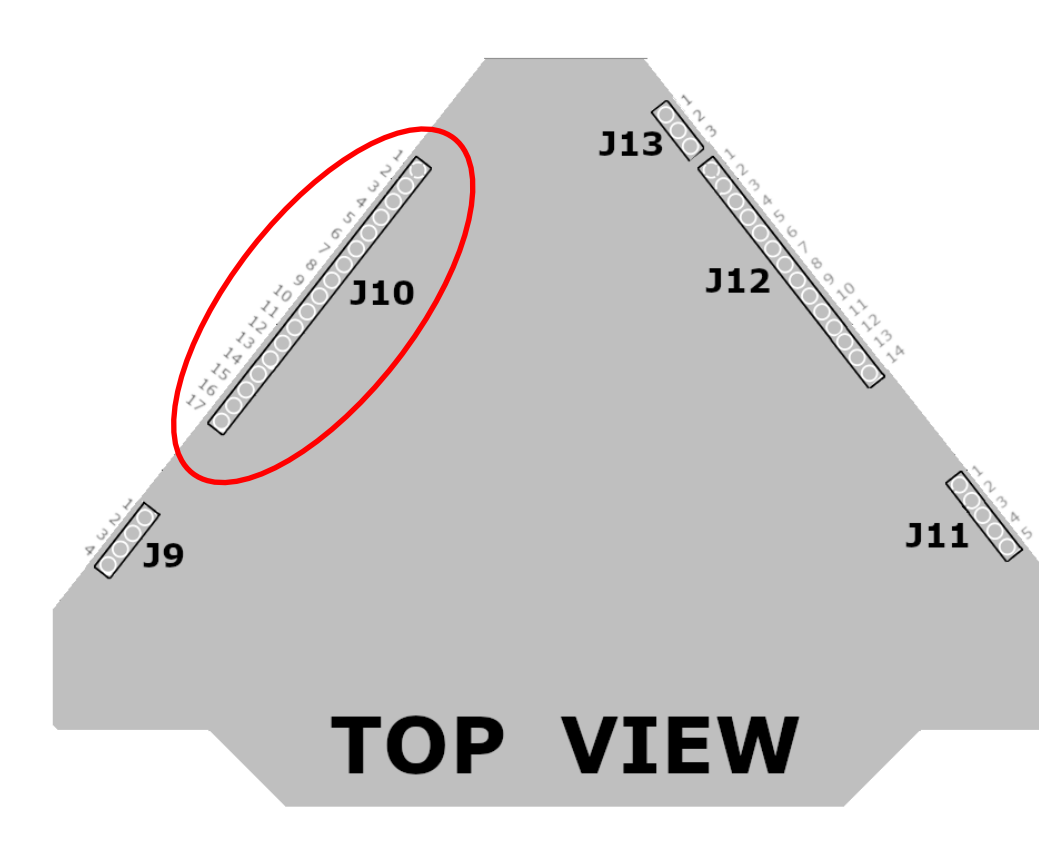

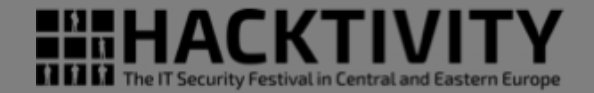

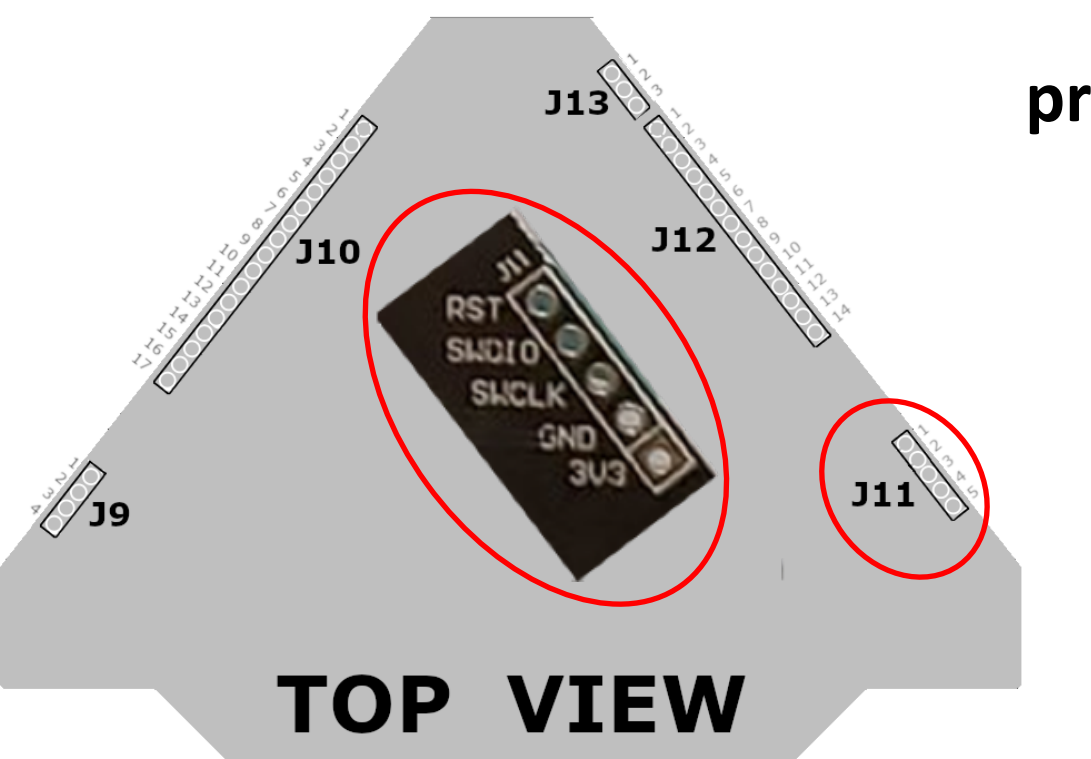

### J11 (SAMD21 programming interface)

| PIN | SAMD21     |
|-----|------------|
| 1   | 40 - nRST  |
| 2   | 46 - SWDIO |
| 3   | 45 - SWCLK |
| 4   | GND        |
| 5   | VCC        |

• • • • • • • Reversing the PCB

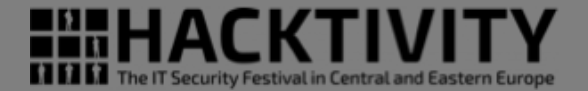

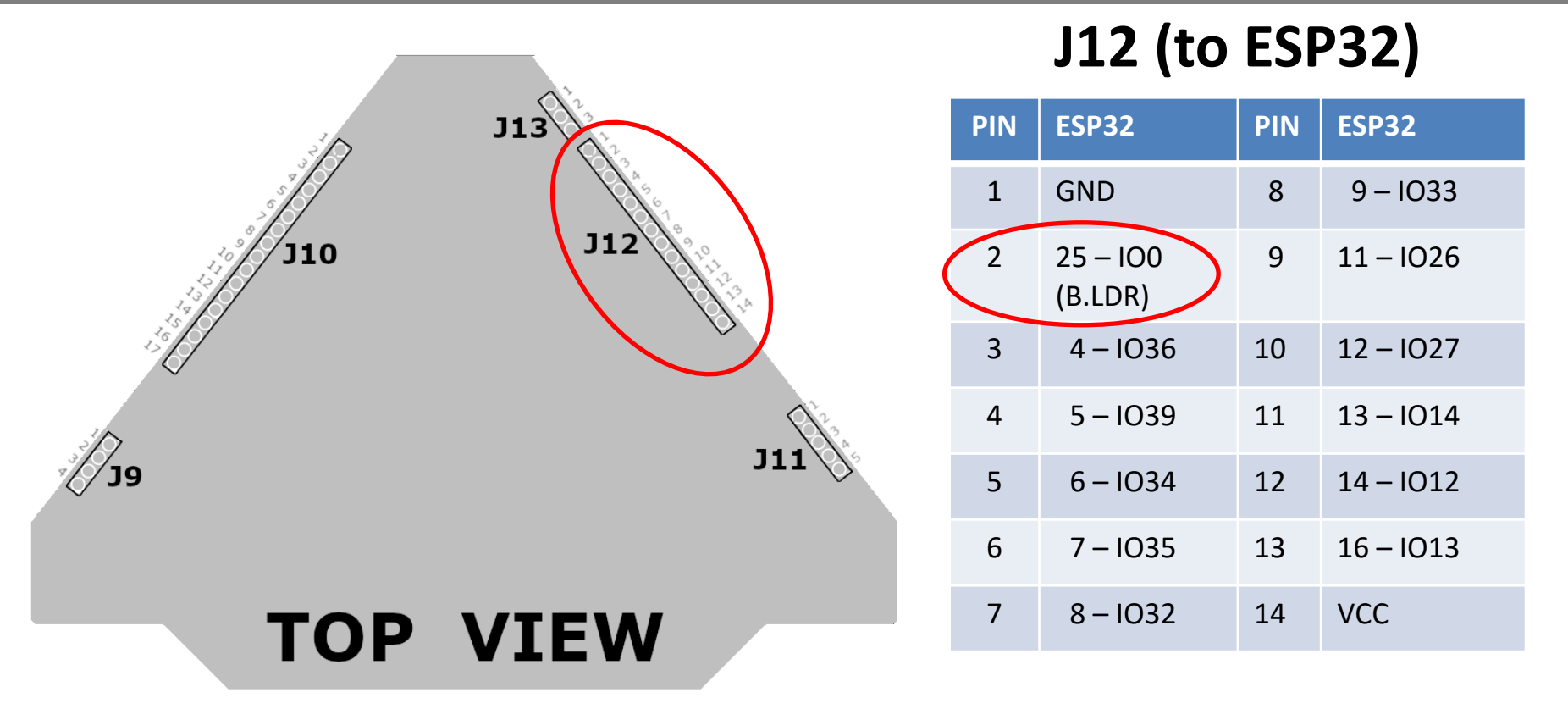

• •  $\circ \circ \circ \circ$  - Reversing the PCB

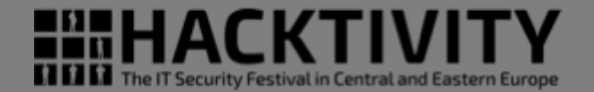

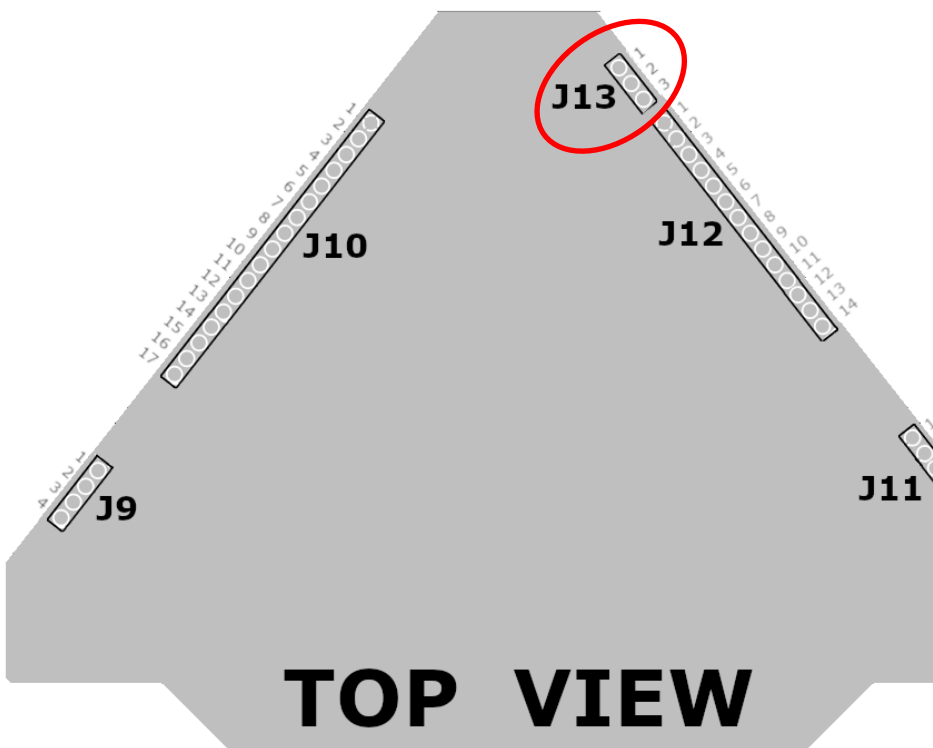

### J13 (ESP32 serial interface)

| PIN | NAME | ESP32      | SAMD21 |
|-----|------|------------|--------|
| 1   | TX   | 35 (330 Ω) | 2 - RX |
| 2   | RX   | 34 (330 Ω) | 1 - TX |
| 3   | GND  |            |        |

• • • • • • • • Reversing the PCB

### SAMD21 Switches

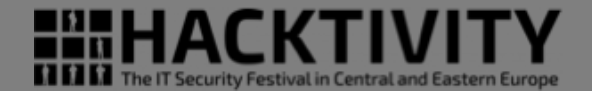

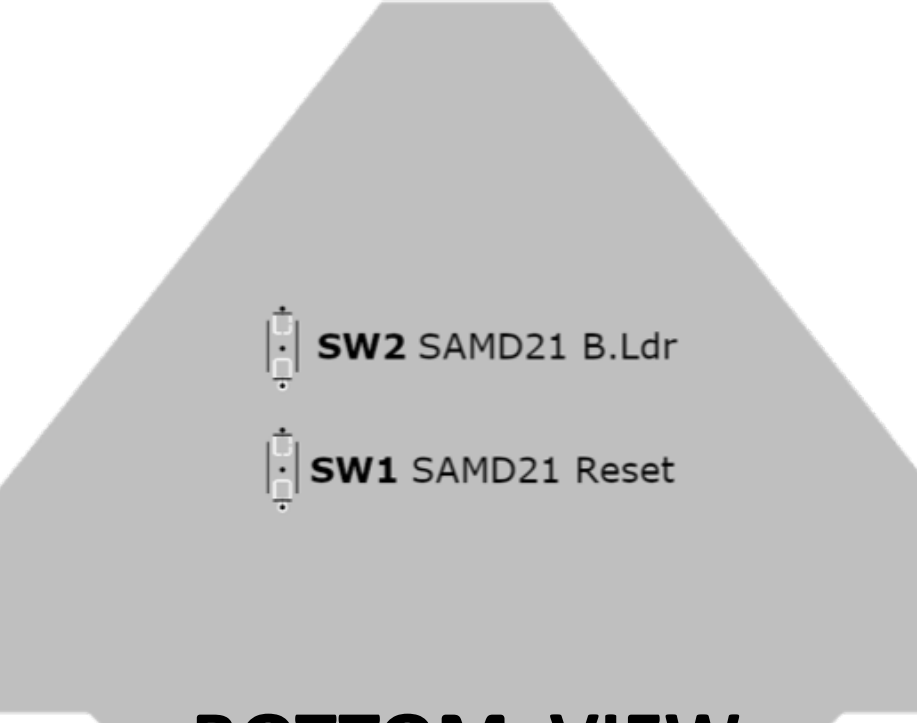

**BOTTOM VIEW** 

• • • • • • • Reversing the PCB

### ESP32 – SAMD21

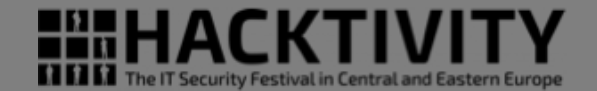

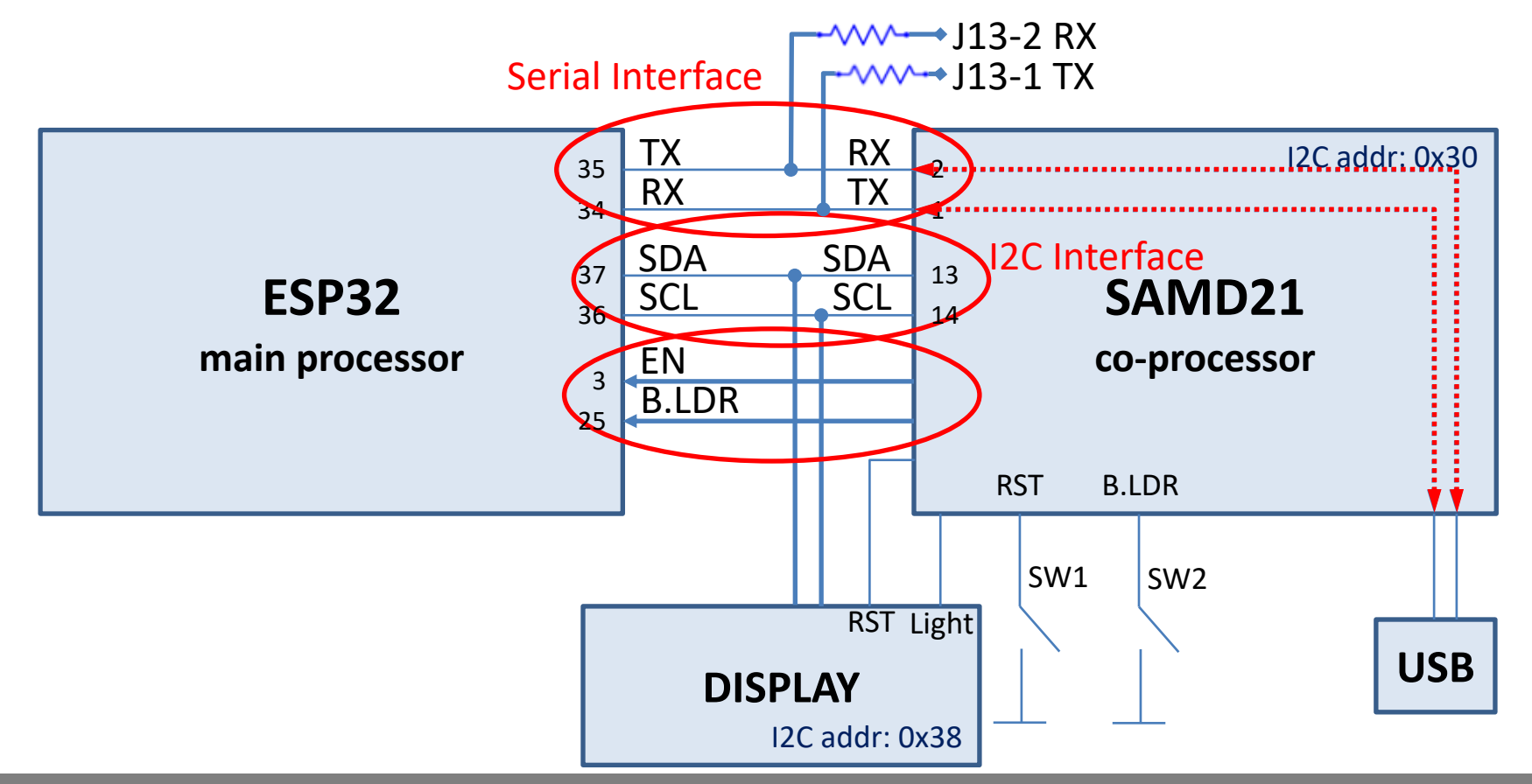

• • • • • • • • Reversing the PCB

## SAMD21 peripherals

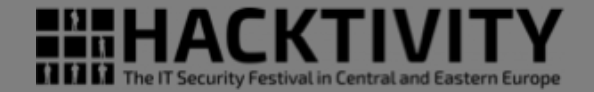

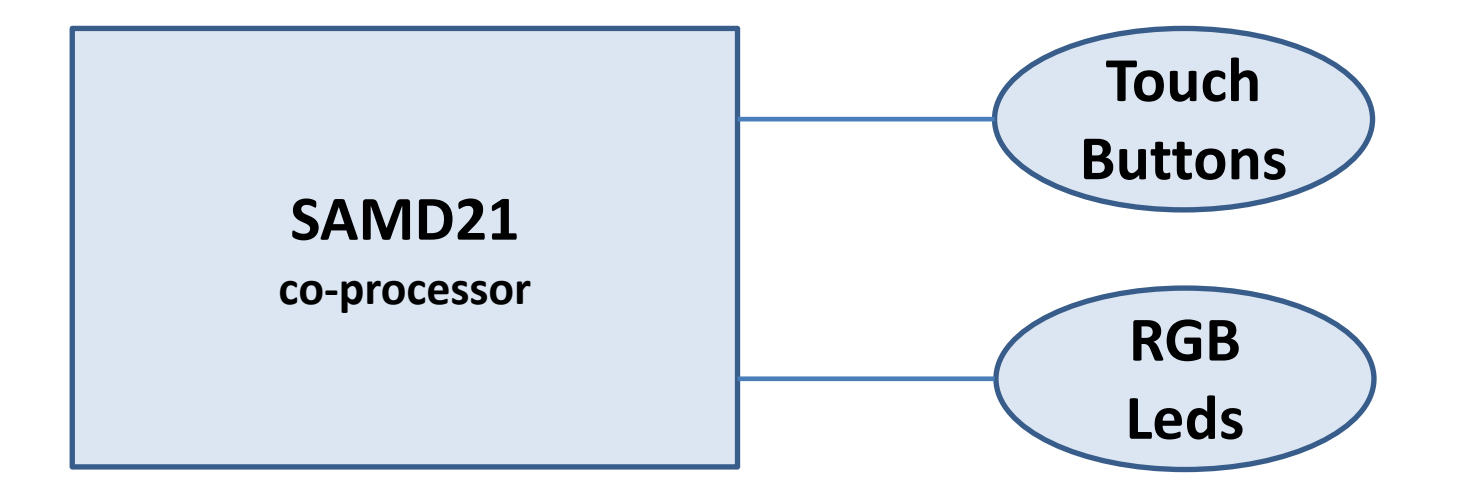

## ESP32 with Arduino IDE

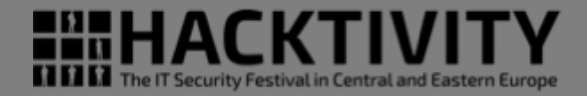

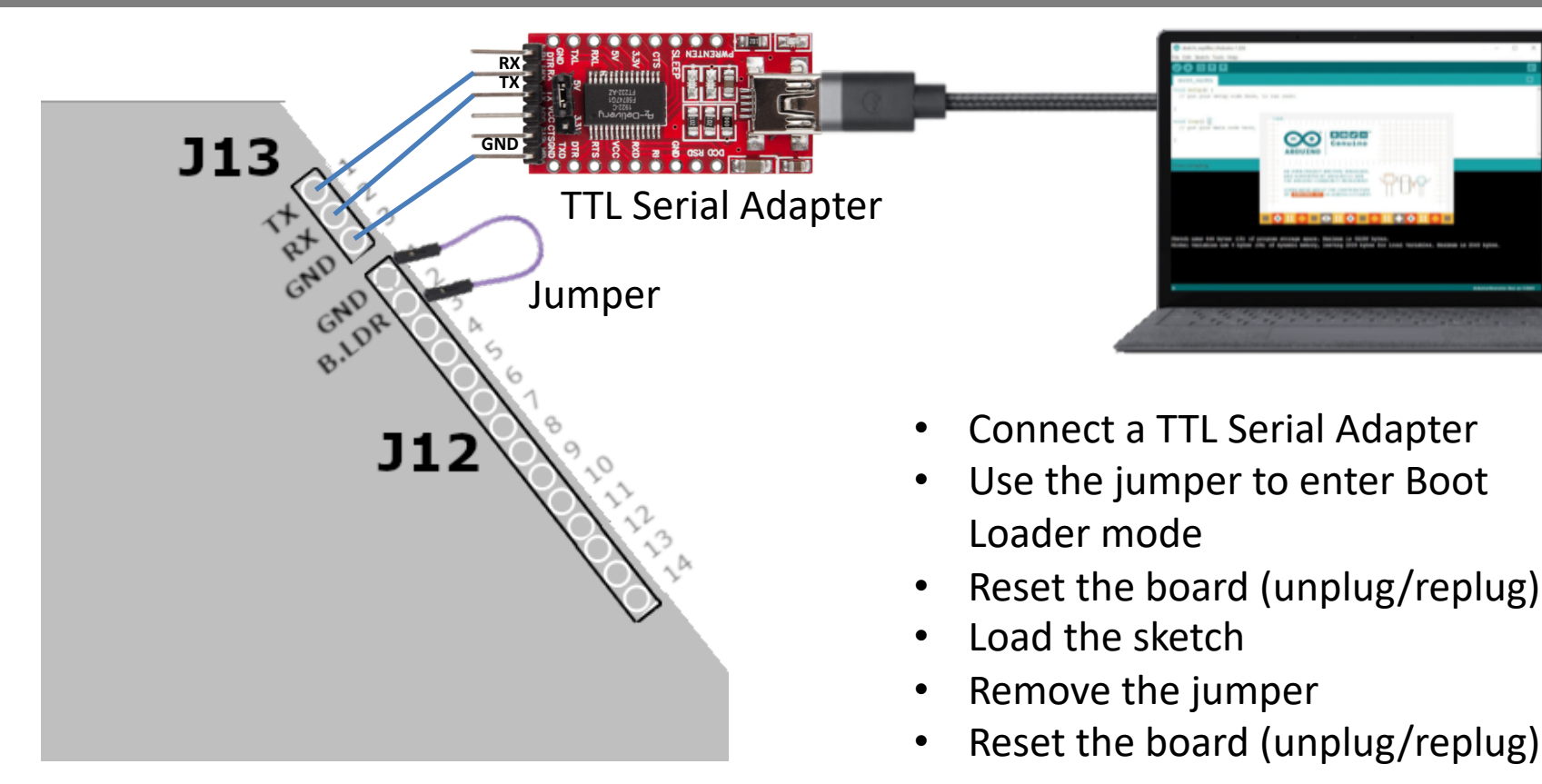

### Hello World with a LED

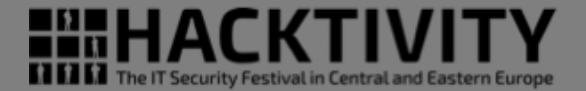

Video LED ON THE ESP22

• • • • • - Programming ESP32 with Arduino IDE

## Hello World with a LED

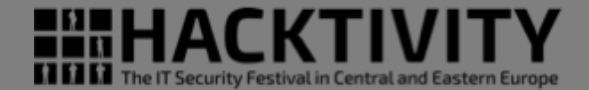

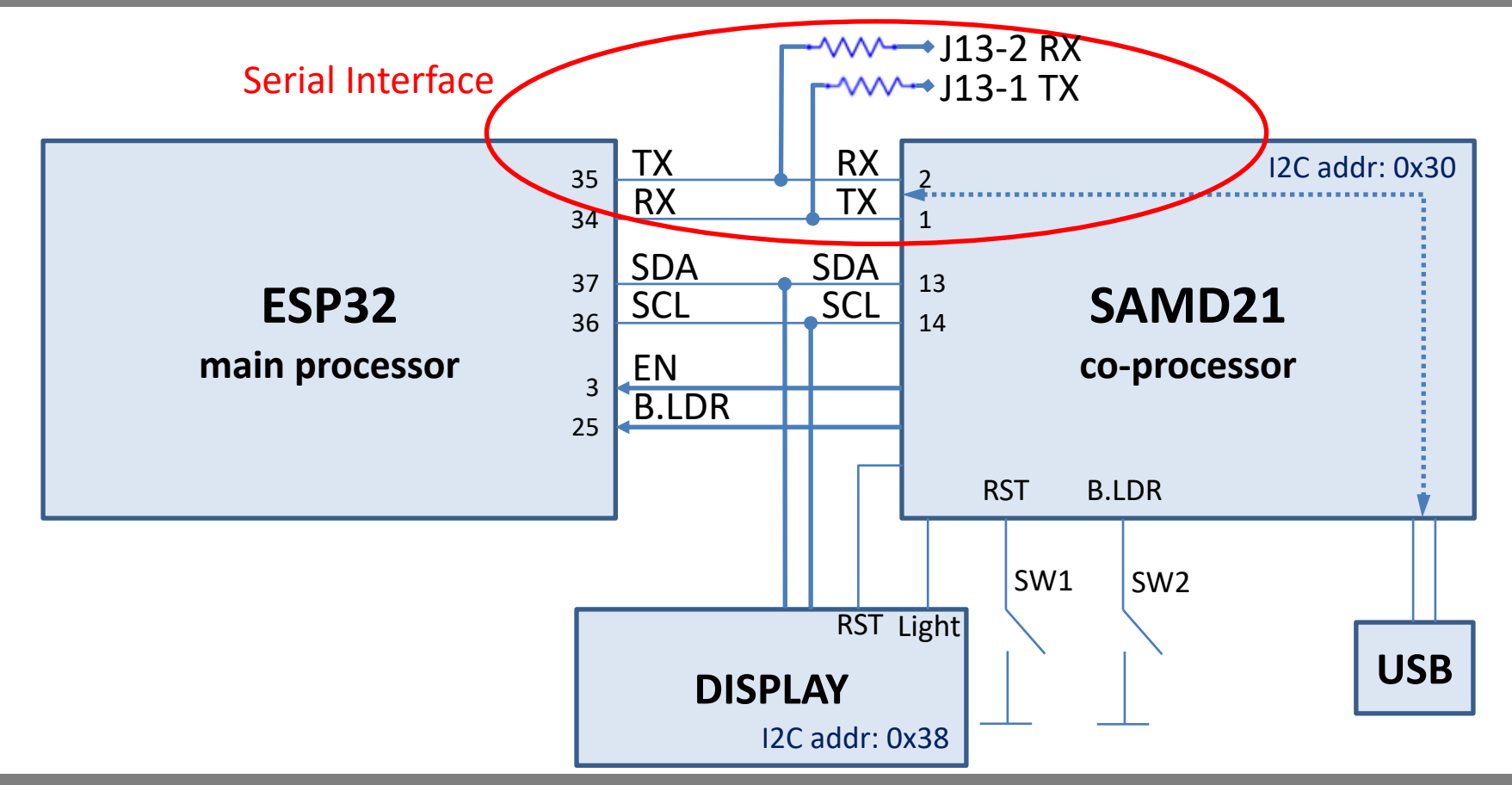

● ● ● ● ○ - Programming ESP32 with Arduino IDE

## Why re-flash the SAMD21

HACKTIVITY THE IT Security Festival in Central and Eastern Europe

- I want to use the badge USB interface to program the ESP32 with the Arduino IDE
  - The SAMD21 have to read from USB serial interface and write to the ESP32 serial interface and vice-versa
- I want to light the LEDs, attached to the SAMD21
- I want to use the touch buttons attached to the SAMD21

- On the badge we have the SWD (Serial Wire Debug) interface headers
- We can use:
  - Segger J-Link Edu Mini, very good proprietary software

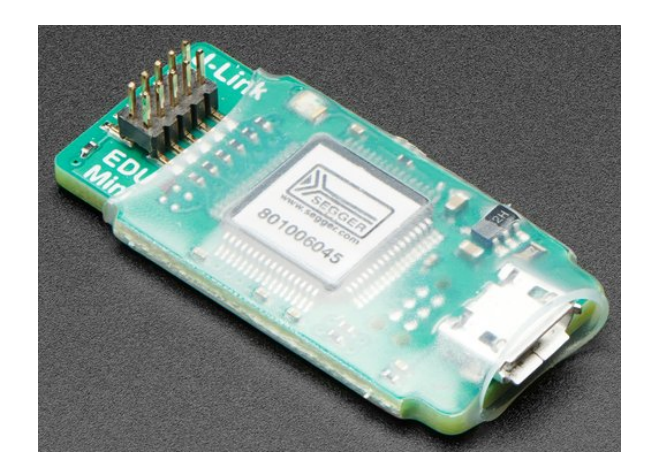

SEGGER J-Link EDU Mini - JTAG/SWD Debugger PRODUCT ID: 3571

\$19.95

SWITT

- On the badge we have the SWD (Serial Wire Debug) interface headers
- We can use:
  - Segger J-Link Edu Mini, very good proprietary software
  - Breakout boards with FT2232H and OpenOCD software

World Chips

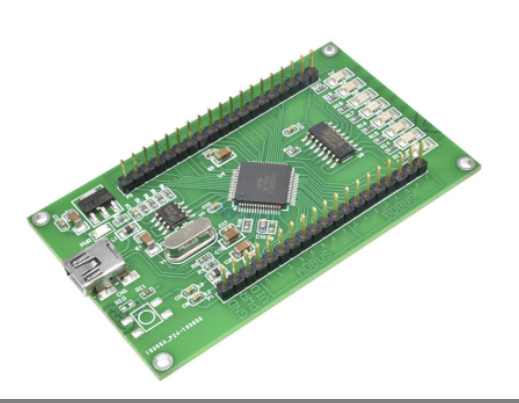

FT2232HL Development Board Learning Board FT2232H MINI FT4232H UM232H Dev elopment Board Module USB to SPI Dual Serial Port

http://va.ler.io –

Pag. 33

The IT Security Festival in Central and East

★ ★ ★ ★ ★ 5.0 ~ 9 Reviews 16 orders

#### US \$9.77 US \$11.50 -15%

Instant discount: US \$1.00 off per US \$39.00 ~

US \$1.00 off on US \$20.00 Get coupons

#### Quantity:

1 + Additional 1% off (2 pieces or more) 2944 pieces available

#### Shipping: US \$4.65

to Italy via AliExpress Standard Shipping ~ Estimated Delivery on 10/07 ⑦

#### • • • • • - Re-flashing the SAMD21 arm co-processor

- On the badge we have the SWD (Serial Wire Debug) interface headers
- We can use:
  - Segger J-Link Edu Mini, very good proprietary software
  - Breakout boards with FT2232H and OpenOCD software
  - Bus Bluster (based on FT2232H) and OpenOCD software

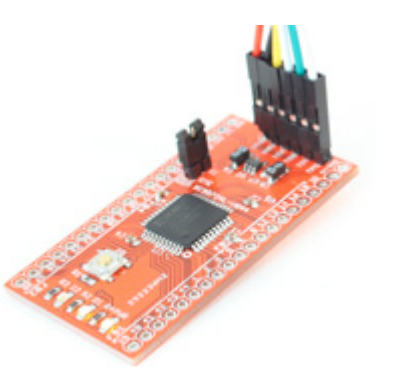

|                | Project Summary                     |
|----------------|-------------------------------------|
| Name:          | Bus Blaster                         |
| Buy it:        | Get one for \$34.95 at Seeed Studio |
| Price:         | \$34.95                             |
| Status:        | Mature \$ 34.95                     |
| Manufacturing: | Shipping                            |
| Forum:         | Bus Blaster Forum                   |

● ● ● ● ● - Re-flashing the SAMD21 arm co-processor

- On the badge we have the SWD (Serial Wire Debug) interface headers
- We can use:
  - Segger J-Link Edu Mini, very good proprietary software
  - Breakout boards with FT2232H and OpenOCD software
  - Bus Bluster (based on FT2232H) and OpenOCD software
  - Bus Pirate

#### BUS PIRATE - V3.6A

Item no.: TOL-12942

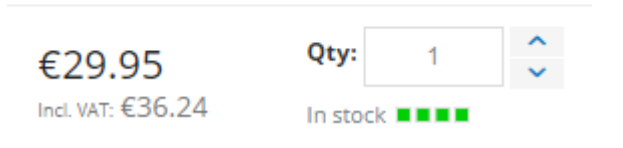

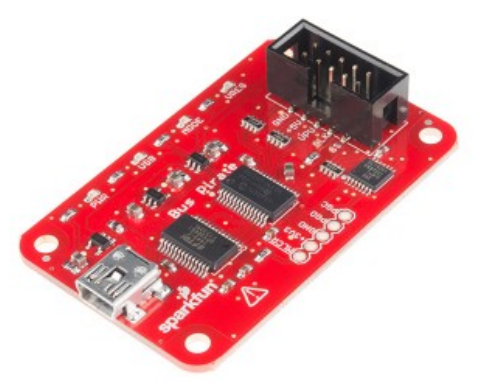

http://va.ler.io – Pag. 35

Security Festival in Central and Ea

#### • • • • • - Re-flashing the SAMD21 arm co-processor

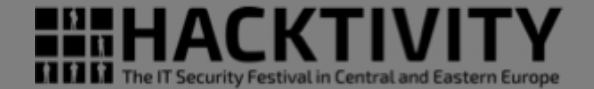

• Windows Only

| 😸 myšlink - Atmelžitudio (Administrator)                                                                                                    | Advanced Mode 🍸 Quick Launch (Ctri+Q) 🛛 🖉 🕳 🛃 🗙 |
|----------------------------------------------------------------------------------------------------|-------------------------------------------------|
| File Edit View VAssistX ASF Project Build Debug Tools Window Help                                                                                                    |                                                 |
| ◎ ○ - ○   登 - ⑪ 1 - 🖕 🔐 🖉 🙏 形 Δ   ヴ - ♡ -   🔠 🔍   ▶ Mi Debug → Debug Browser * 💦 🖉 🥬 👘 🖓 🖡 🖉 🖉 👘                                                                                                    | ◎ ὦ 曰 - "影 还 丞   其 刘 刘 弘 弘 凯 凯 凯 凯 凯            |
| 👷 🖞 🗧 🗧 🔶 🗉 🕨 🤞 ‡ 😤 🤄 🕆 T. Hex. 🧏 🍹 🖕 💭 📾 📾 🖓 📓 - 🦕 💭 📾 📾 🖓 📓 - 🎆 - 🎆 - 🎆 - 🎆 - 🎆                                                                                                    |                                                 |
| mine 4 ×                                                                                                    | ■ Solution Explorer      ● ♀ ×                  |
| 🔹 main c 🔹 💿 Divuses/ulgismpi/Documents/Abmel Studio/T/JrvnyBlink/unglink/main.c                                                                                                    | •ି୍ତେ ୦୦ଘାର- <i>ଆ</i> ରୁ ≁ି                     |
| Winclude (drive accent) to be                                                                                                    | Search Solution Explorer (Ctrl++ 🌶 -            |
|                                                                                                    | (i) utile_syscall *                             |
| const int mydelay = 40;<br>int myryrLe = 0;                                                                                                    | A 📴 hpi                                         |
|                                                                                                    | Þ 🦕 dmac                                        |
| Bint main(void)                                                                                                    | Diagdk                                          |
| /* Initializes MCU, drivers and middleware */                                                                                                    | Þ 🧰 part                                        |
| <pre>atmul_tart_init();</pre>                                                                                                    | Þ 🔤 sercom                                      |
| /* test serial */                                                                                                    | Þ 🔤 system<br>Þ 🥃 system                        |
| USART_0_example();                                                                                                    | Þ 🛄 hri                                         |
| /* display backlight LED ON */                                                                                                    | () atroit_start.c                               |
| de Lay_ms(500);<br>grid_set_pin_level(DISP_RESET.true);                                                                                                    | atmel_start_pin.h                               |
| <pre>gpio_toggle_pin_level(DI19_BL);</pre>                                                                                                    | g driver inite                                  |
|                                                                                                    | a) main.c 👻                                     |
| /* Replace with your application code */<br>while (1) {                                                                                                    | <                                               |
| // Toggle LED Pin                                                                                                    | Properties + 9 ×                                |
|                                                                                                    |                                                 |
| if (wycycle == 0) {<br>golo set pin level(LED A,true); // BLUE                                                                                                    | 0. X. 1                                         |
| gpin set pin level(LDD 5, false); // GREEN                                                                                                    |                                                 |
| Bronies Truitseer (ronit in the second second |                                                 |
| if (mycycle = 1) {                                                                                                    |                                                 |
| <pre>gpio_set_pin_level(IED_A,false); // ELUE</pre>                                                                                                    |                                                 |
| Output                                                                                                    | * 4 X                                           |
| Show output from                                                                                                    |                                                 |
|                                                                                                    |                                                 |
|                                                                                                    |                                                 |
|                                                                                                    |                                                 |
|                                                                                                    |                                                 |
|                                                                                                    |                                                 |
|                                                                                                    |                                                 |
|                                                                                                    |                                                 |
|                                                                                                    |                                                 |
|                                                                                                    |                                                 |
| Guiput                                                                                                    |                                                 |
| Ready                                                                                                    |                                                 |
|                                                                                                    | T 🖓 📜 🐜 🖆 🖉 🗛 🖉 🚛 🗃 🖓 🏟 🕈 🛶 🛪 🏠 🖓 💷 🗮 🖓 👘 🖉 👘   |

#### • • • • • - Re-flashing the SAMD21 arm co-processor

• Windows Only

#### • Over-bloated

| Microsoft .NET Framework 4.5.1 Multi-Targeting Pack (ENU)      | Microsoft Corporation | 26/08/2020 | 74,5 MB | 4.5.50932     |
|----------------------------------------------------------------|-----------------------|------------|---------|---------------|
| E Atmel LibUSB0 Driver (x64)                                   | Atmel                 | 26/08/2020 | 725 KB  | 7.0.125       |
| Microsoft .NET Framework 4.5.2 Multi-Targeting Pack            | Microsoft Corporation | 26/08/2020 | 49,4 MB | 4.5.51209     |
| Microsoft System CLR Types for SQL Server 2014                 | Microsoft Corporation | 26/08/2020 | 5,69 MB | 12.0.2402.11  |
| Microsoft .NET Framework 4.5.1 Multi-Targeting Pack            | Microsoft Corporation | 26/08/2020 | 49,3 MB | 4.5.50932     |
| Microsoft .NET Framework 4.5 Multi-Targeting Pack              | Microsoft Corporation | 26/08/2020 | 41,8 MB | 4.5.50710     |
| E Atmel Driver Files                                           | Atmel Corporation     | 26/08/2020 | 5,05 MB | 8.1.39        |
| Microsoft .NET Framework 4.5.2 Multi-Targeting Pack (ENU)      | Microsoft Corporation | 26/08/2020 | 74,4 MB | 4.5.51209     |
| Microsoft SQL Server 2014 Management Objects                   | Microsoft Corporation | 26/08/2020 | 24,7 MB | 12.0.2000.8   |
| Atmel WinUSB                                                   | Atmel                 | 26/08/2020 | 2,58 MB | 6.2.32        |
| Microsoft .NET Framework 4.5.1 SDK                             | Microsoft Corporation | 26/08/2020 | 19,4 MB | 4.5.51641     |
| E Atmel Segger USB Drivers (501e)                              | Atmel                 | 26/08/2020 | 1,90 MB | 7.0.417       |
| Microsoft Visual Studio 2015 Shell (Isolated)                  | Microsoft Corporation | 26/08/2020 | 1,50 GB | 14.0.23107.10 |
| 🖟 Microsoft Visual C++ 2013 Redistributable (x86) - 12.0.21005 | Microsoft Corporation | 26/08/2020 |         | 12.0.21005.1  |
| 🖟 Microsoft Visual C++ 2013 Redistributable (x64) - 12.0.21005 | Microsoft Corporation | 26/08/2020 |         | 12.0.21005.1  |
| Atmel Studio 7.0                                               | Atmel                 | 26/08/2020 | 4,12 GB | 7.0.2397      |

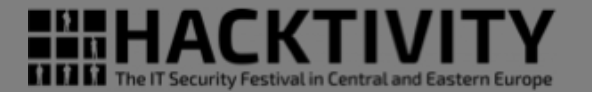

What's New | Hel

- Windows Only
- Over-bloated
- GUI for everything

|               |      | Pin        | Bo     | ard   |           | C141  | Show labels $\lor  \bigoplus $ Zoom in $\ \bigcirc$ Zoom out $\$ Auto fit $  \lor $ |  |
|---------------|------|------------|--------|-------|-----------|-------|-------------------------------------------------------------------------------------|--|
| $\# \uparrow$ | Pad  | User label | Header | Label | Mode      | 5W CO |                                                                                     |  |
| 🗆 POR         | Т    |            |        |       |           |       | Mag<br>Mag<br>Mag<br>Mag<br>Mag<br>Mag<br>Mag<br>Mag<br>Mag<br>Mag                  |  |
| 13            | PAOB | PIN_SDA    |        |       | Digital o | P/13  | NCC                                                                                 |  |
| 14            | PA09 | PIN_SCL    |        |       | Digital o | P/14  |                                                                                     |  |
| 15            | PA10 | DISP_RESET |        |       | Digital o | P/15  |                                                                                     |  |
| 16            | PA11 | DISP_BL    |        |       | Digital o | P/16  | ATSAMD21G16B 21 MEL                                                                 |  |
| 21            | PA12 | LED_A      |        |       | Digital o | P/21  | 66 KB + 8 KB 3 100 00 00                                                            |  |
| 25            | PA16 | LED_B      |        |       | Digital o | P/25  | MC4 9 TC4PP 20 MA9 US28<br>MC5 0 27 MA8 US20                                        |  |
| 26            | PA17 | LED_C      |        |       | Digital o | P/26  | 000 11 20 <b>00</b> ,0<br>000 12 20 20 20 20 00,0                                   |  |
| 27            | PA18 | LED_D      |        |       | Digital o | P/27  |                                                                                     |  |
| 28            | PA19 | LED_E      |        |       | Digital o | P/28  |                                                                                     |  |
| 29            | PA20 | LED_F      |        |       | Digital o | P/29  | 2 2 8 8 5                                                                           |  |
| 30            | PA21 | LED_G      |        |       | Digital o | P/30  | Crank Crank                                                                         |  |

Atmel START ATSAMD21G16B

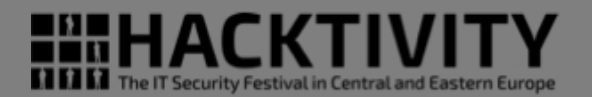

- Windows Only
- Over-bloated
- GUI for everything
- Over-bloated ASF framework

| Solution Explorer                              | <b>-</b> ₽ × |
|------------------------------------------------|--------------|
| ○ ○ 🏠 🐻 - ฮ 🖻 🗡 🗕 🕸 D                          |              |
| Search Solution Explorer (Ctrl+è)              | ρ-           |
| 🔊 Solution 'myBlink' (1 project)               |              |
| 🔺 📙 myBlink                                    |              |
| 📷 Dependencies                                 |              |
| Output Files                                   |              |
| Libraries                                      |              |
| Config                                         |              |
| Device_Startup                                 |              |
| samd21g16b_flash.ld                            |              |
| samd21g16b_sram.ld                             |              |
| c startup_samd21.c                             |              |
| system_samd21.c                                |              |
| <ul> <li>examples</li> <li>A C hall</li> </ul> |              |
|                                                |              |
| D include                                      |              |
|                                                |              |
| c hal atomic.c                                 |              |
| c hal delay.c                                  |              |
| c hal_gpio.c                                   |              |
| c hal_init.c                                   |              |
| c hal_io.c                                     |              |
| c hal_sleep.c                                  |              |
| al_usart_sync.c                                |              |
| tils                                           |              |
| 🔺 🗁 hpl                                        |              |
| core                                           |              |
| Imac dmac                                      |              |
| D gclk                                         |              |
| Þ 📴 pm                                         |              |
| P port                                         | -            |
| B l sercom                                     | _            |

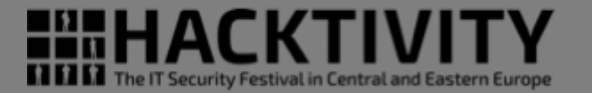

- Windows Only
- Over-bloated
- GUI for everything
- Over-bloated ASF framework
- GUI allows illegal configurations

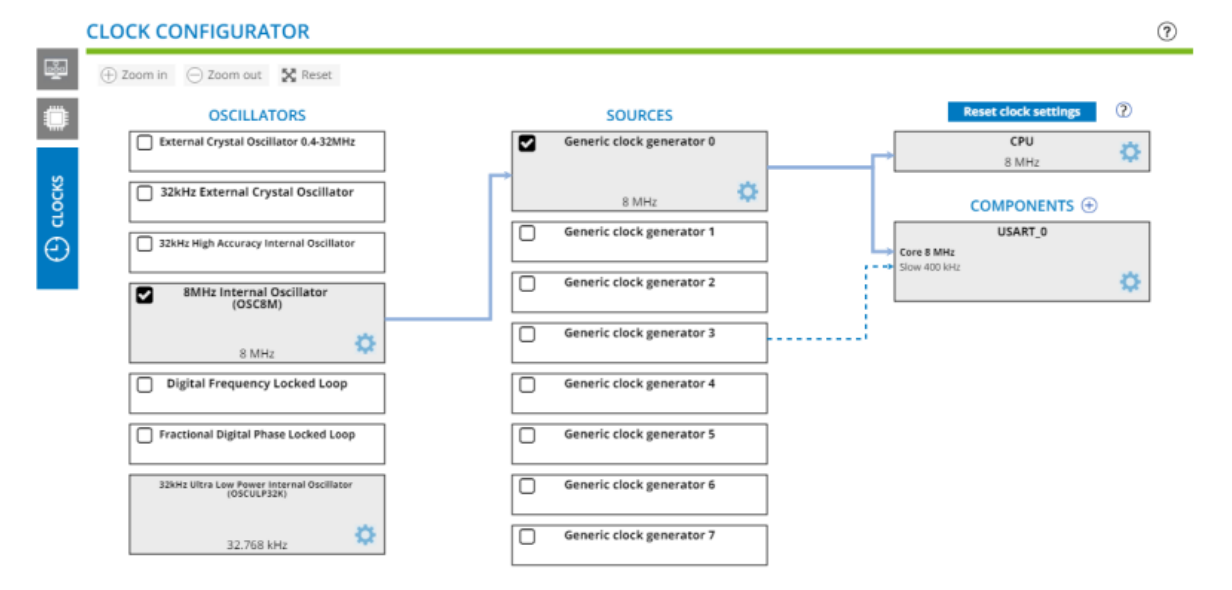

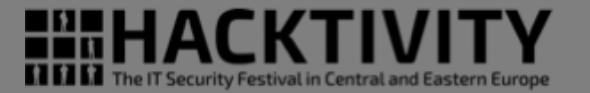

- Windows Only
- Over-bloated
- GUI for everything
- Over-bloated ASF framework
- GUI allows illegal configurations
- Complex clocks configuration

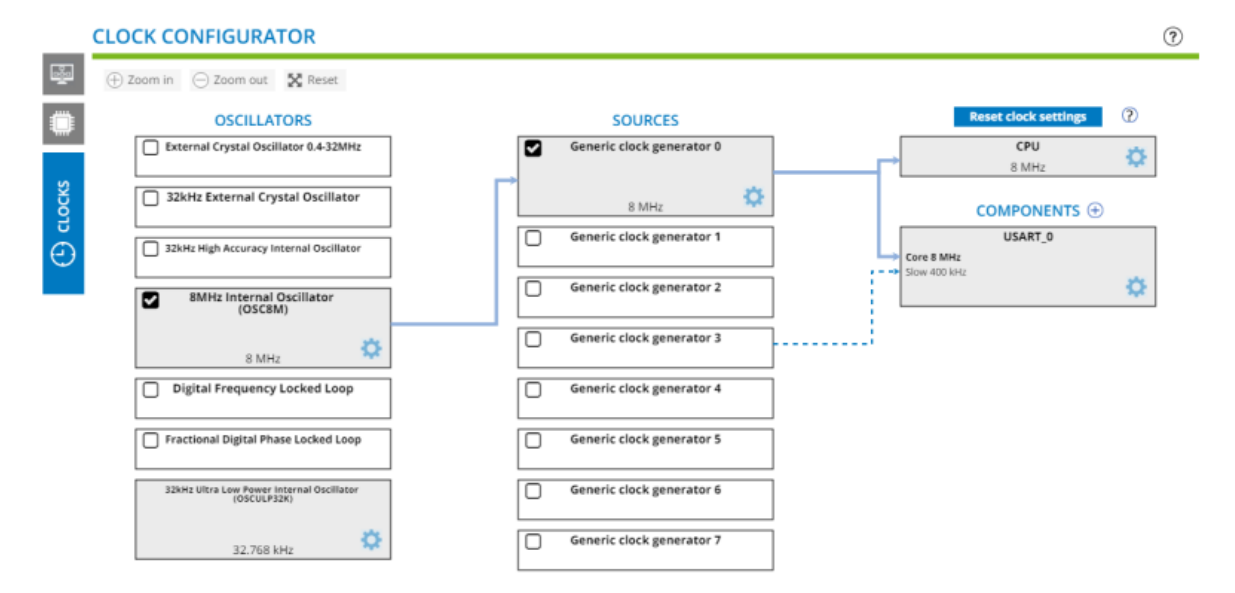

#### • • • • • - Re-flashing the SAMD21 arm co-processor

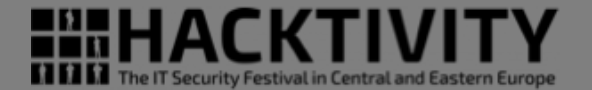

 Visual Studio is a good and pleasant GUI

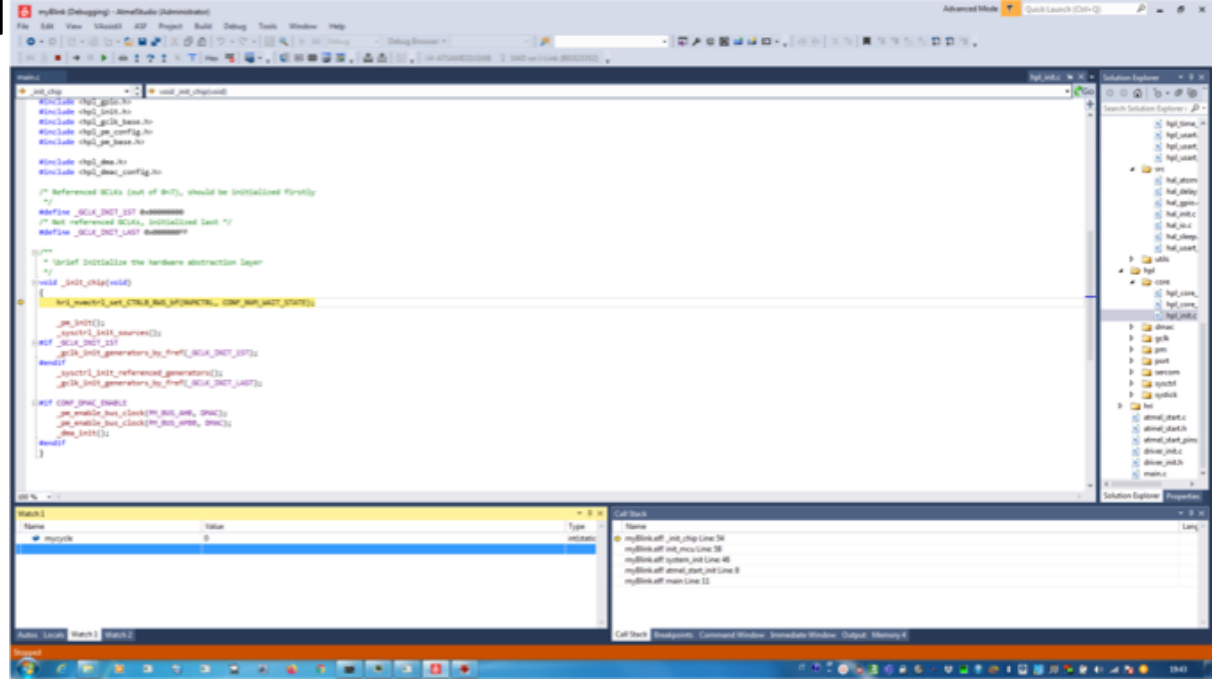

• • • • • - Re-flashing the SAMD21 arm co-processor

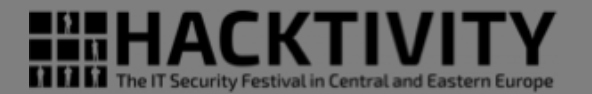

http://va.ler.io – Pag. 43

- Visual Studio is a good and pleasant GUI
- Good integration with J-Link probe to flash the device

| Link (801023352) - Device P            | Programming               |                        |                        |                             |
|----------------------------------------|---------------------------|------------------------|------------------------|-----------------------------|
| Tool Device                            | Interface                 | Device signature       | Target Voltage         |                             |
| J-Link                                 | 68 • SWD • Apply          | 0410011523             | tead 3,3 V Kead        | u 😣 🔛                       |
| Interface settings                     | Device                    | -                      |                        |                             |
| Tool information                       | Erase Chip * Erase now    |                        |                        |                             |
| Device information                     | Flash (66 KB)             |                        |                        |                             |
| Memories                               | D:\users\digiampi\Documer | nts\Atmel Studio\7.0\m | /Blink\myBlink\Debug\n | nyBlink.elf •               |
| Fuses                                  | Erase Flash before progra | mming                  | Program                | Verify Read                 |
| Security                               | Advanced                  |                        | Proc                   | ram selected file to device |
|                                        | User Page (256 bytes)     |                        |                        |                             |
|                                        |                           |                        |                        | •                           |
|                                        | Erase User Page before p  | rogramming             | Program                | Verify Read                 |
|                                        | Advanced                  |                        |                        |                             |
|                                        | Ŭ                         |                        |                        |                             |
|                                        |                           |                        |                        |                             |
| rasing device OK                       |                           |                        |                        |                             |
| rogramming FlashOK<br>erifying FlashOK |                           |                        |                        |                             |
|                                        |                           |                        |                        |                             |
|                                        |                           |                        |                        |                             |
| <ul> <li>Verifying FlashOK</li> </ul>  |                           |                        |                        |                             |
|                                        |                           |                        |                        | Clore                       |

• • • • • - Re-flashing the SAMD21 arm co-processor

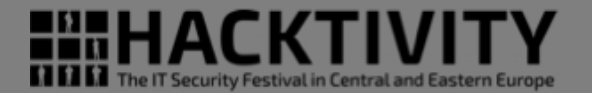

- Visual Studio is a good and pleasant GUI
- Good integration with J-Link probe to flash the device
- Easy debugging interface using the J-Link probe and GDB

|                    | T ATTACAST T DATE AND AN A TACAST AND A TACAST AND A TACA |
|--------------------|----------------------------------------------------------------------------------------------------|
|                    | a subsections 1 has a scentialization .                                                                                                    |
|                    |                                                                                                    |
| <pre>ind_the</pre> |                                                                                                    |
| <pre></pre>        |                                                                                                    |
| 15 + C             |                                                                                                    |
| nch 1              | P × Cal Stack                                                                                                    |
| larre Value        | Type - Name                                                                                                    |
| a wictor 0         | ventures<br>mytlinikatt nut, mou Line 38<br>mytlinikatt nystem, init Line 6<br>mytlinikatt normi, init Line 6<br>mytlinikatt normi, init Line 8                                                                                                    |

### Hello World with Atmel Studio

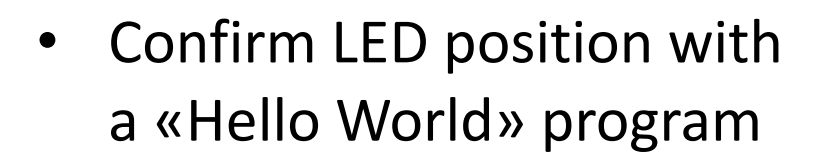

| ellatari | main.c 🥺 🗛                                                                                                    |
|----------|----------------------------------------------------------------------------------------------------|
| nain     | <ul> <li>int main(void)</li> </ul>                                                                                                    |
| while (  | 1) {<br>// Toggle LED Pin                                                                                                    |
|          | <pre>if (mycycle 0) {     gpio_set_pin_level(LED_A,true); // BLUE     gpio_set_pin_level(LED_B,false); // GREEN     gpio_set_pin_level(LED_C,false); // RED }</pre>    |
|          | <pre>if (mycycle == 1) {     gpio_set_pin_level(LED_A,false); // BLUE     gpio_set_pin_level(LED_8,true); // GREEN     gpio_set_pin_level(LED_C,false); // RED }</pre> |
|          | <pre>if (mycycle == 2) {     gpio_set_pin_level(LED_A,false); // BLUE     gpio_set_pin_level(LED_0,false); // GREEN     gpio_set_pin_level(LED_C,true); // RED }</pre> |
|          | <pre>mycycle++; if (mycycle &gt; 2) {mycycle = 0;}</pre>                                                                                                    |
|          | <pre>delay_ms(mydelay);</pre>                                                                                                    |
|          | <pre>gpio_toggle_pin_level(LED_F); // from 0 to 1 LED DS off delay_ms(mydelay);</pre>                                                                                  |
|          | <pre>gpio_toggle_pin_level(LED_D); // from 0 to 1 LED D1 off delay_ms(mydelay);</pre>                                                                                  |
|          | <pre>gpio_toggle_pin_level(LED_H); // from 0 to 1 LED D6 off delay_ms(mydelay);</pre>                                                                                  |
|          | <pre>gpio_toggle_pin_level(LED_I); // from 0 to 1 LED D3 off delay_ms(mydelay);</pre>                                                                                  |
|          | <pre>gpio_toggle_pin_level(LED_E); // from 0 to 1 LED D7 off delay_ms(mydelay);</pre>                                                                                  |
|          | <pre>gpio_toggle_pin_level(LED_G); // from 0 to 1 LED D4 off delay_ms(mydelay);</pre>                                                                                  |
|          | <pre>USART_0_example();</pre>                                                                                                    |
| }        |                                                                                                    |

#### • • • • • - Re-flashing the SAMD21 arm co-processor

```
http://va.ler.io – Pag. 45
```

### Hello World with Atmel Studio

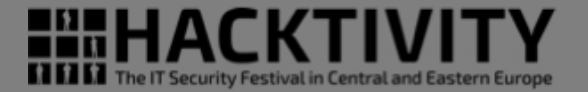

 Confirm LED position with a «Helle World» program Merry Christmas

• • • • • - Re-flashing the SAMD21 arm co-processor

### Hello World with Atmel Studio

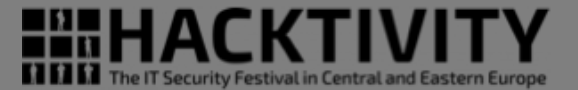

Video LED ON the LSP32

#### • • • • • - Re-flashing the SAMD21 arm co-processor

### Working with Atmel Studio

- Spent few weeks trying to program a USB serial to ESP32 serial bridge
- Difficult to find mix and merge available examples
- Writing something from scratch seems impossible without studying the 1000+ pages SAMD21 data sheet and the 500+ pages Atmel Studio manual!
- The "Atmel Studio" way is the opposite of the "Arduino way"
- Restart searching on Internet how to bring our SAMD21 in the Arduino IDE platform

A lot of beginners approaching electronics for the first time think that they have to learn how to build everything from scratch. This is a waste of energy: what you want is to be able to confirm that something's working very quickly so that you can motivate yourself to take the next step.

Massimo Banzi co-founder of Arduino

## SAMD21 Arduino IDE

 On GitHub the SAMD21G16 was already ported to Arduino IDE

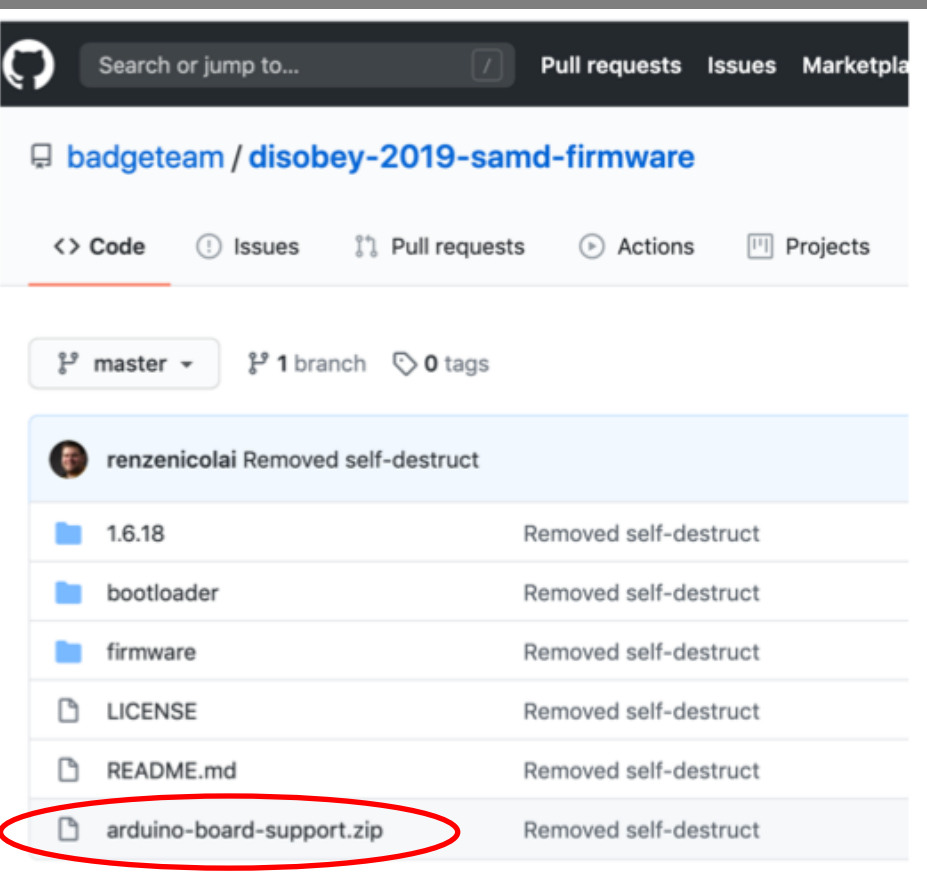

http://va.ler.io

Pag. 50

The IT Security Festival in Central and East

• • • • • - Re-flashing the SAMD21 arm co-processor

## SAMD21 Arduino IDE

- On GitHub the SAMD21G16 was already ported to Arduino IDE
- The project has the firmware for the "Disobey 2019" badge, very similar to our badge

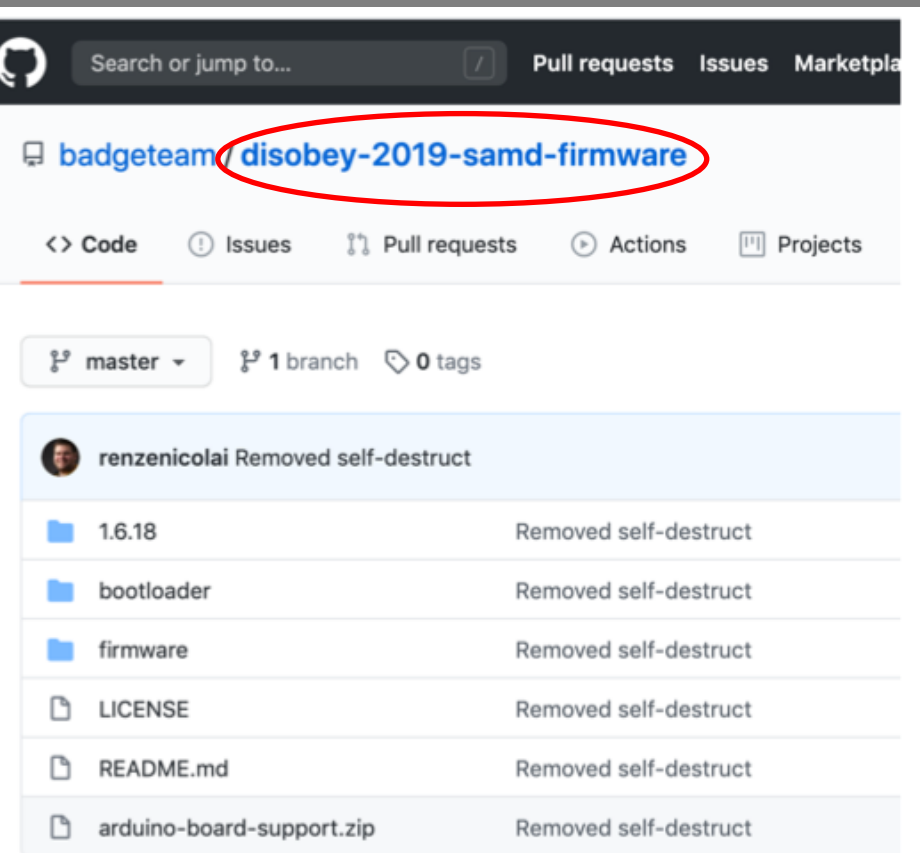

http://va.ler.io

Pag. 51

The IT Security Festival in Central and Eas

## SAMD21 Arduino IDE

- On GitHub the SAMD21G16 was already ported to Arduino IDE
- The project has the firmware for the "Disobey 2019" badge, very similar to our badge
- Related repository with badge details, including schematics

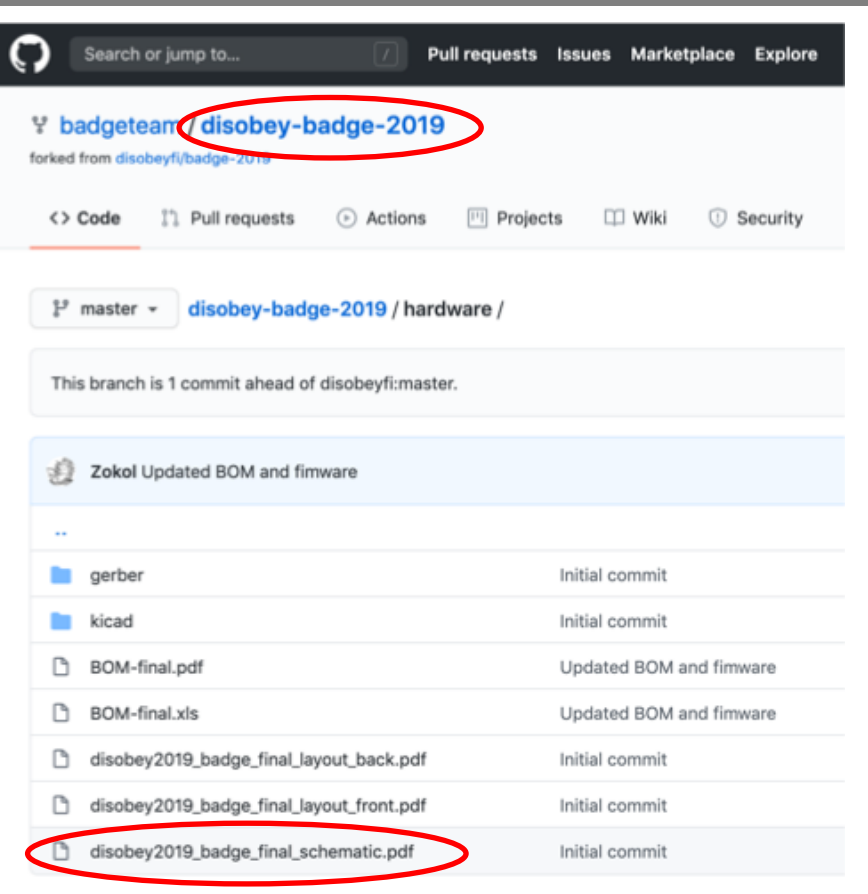

http://va.ler.io

Pag. 52

THA(K)

The IT Security Festival in Central and East

• • • • • - Re-flashing the SAMD21 arm co-processor

## Serial to ESP32 serial bridge 272 inline

USB Serial to ESP2 serial bridge

is only 10 lines of code!

•

In the Arduino IDE the USB

| 272 | <pre>inline void update_serial()</pre>   |
|-----|------------------------------------------|
| 273 | {                                        |
| 274 | <pre>while (Serial.available()) {</pre>  |
| 275 | <pre>Serial1.write(Serial.read());</pre> |
| 276 | }                                        |
| 277 |                                          |
| 278 | <pre>while (Serial1.available()) {</pre> |
| 279 | <pre>Serial.write(Serial1.read());</pre> |
| 280 | }                                        |
| 281 | }                                        |

#### ● ● ● ● • Re-flashing the SAMD21 arm co-processor

- In the Arduino IDE the USB Serial to ESP2 serial bridge is only 10 lines of code!
- Write the bootloader to the SAMD21 using Atmel Studio

| J-Link (801023352) - Device F                                 | rogram         | ming                      |                  |      |           |       |        | 2    |
|---------------------------------------------------------------|----------------|---------------------------|------------------|------|-----------|-------|--------|------|
| Tool Device                                                   |                | Interface                 | Device signature |      | Target Vo | ltage | -      |      |
| J-Link                                                        | 6B 🔻           | SWD                       | 0x10011523       | Read | 3,3 V     | Read  | 2      |      |
| Interface settings<br>Tool information                        | Devic<br>Erase | e<br>e Chip 💌 🛛 Erase now |                  |      |           |       |        |      |
| Device information                                            | Flash          | (66 KB)                   |                  |      |           |       |        |      |
| Memories                                                      | D:\u           | sers\digiampi\Downloa     | ds\D21bootloader | .bin |           |       |        | •    |
| Fuses                                                         | 🗸 Er           | ase Flash before progra   | mming            |      | Progra    | m     | Verify | Read |
| Security                                                      |                |                           |                  |      |           |       |        |      |
|                                                               | User           | Page (256 bytes)          |                  |      |           |       |        |      |
|                                                               | V Er           | ase User Page before p    | rogramming       |      | Progra    | m     | Verify | Read |
|                                                               | <b>م</b> 🕑     | dvanced                   |                  |      |           |       |        |      |
|                                                               |                |                           |                  |      |           |       |        |      |
| Erasing device OK<br>Programming FlashOK<br>Verifying FlashOK |                |                           |                  |      |           |       |        |      |
|                                                               |                |                           |                  |      |           |       |        |      |
| Verifying FlashOK                                             |                |                           |                  |      |           |       |        |      |
|                                                               |                |                           |                  |      |           |       |        | Clo  |

http://va.ler.io – Pag. 54

• • • • • - Re-flashing the SAMD21 arm co-processor

- In the Arduino IDE the USB Serial to ESP2 serial bridge is only 10 lines of code!
- Write the bootloader to the SAMD21 using Atmel Studio
- Compile the "firmware.ino" and load to the SAMD21 using dfu-util

| Amministratore: Prompt dei comandi                                                                                                    |   |
|----------------------------------------------------------------------------------------------------|---|
| d:\dfu>dfu-util -D %TEMP%\arduino_build_858512\firmware.ino.bin -R<br>dfu-util 0.9                                                                                                    |   |
| Copyright 2005-2009 Weston Schmidt, Harald Welte and OpenMoko Inc.<br>Copyright 2010-2016 Tormod Volden and Stefan Schmidt<br>This program is Free Software and has ABSOLUTELY NO WARRANTY<br>Please report bugs to http://sourceforge.net/p/dfu-util/tickets/ |   |
| Invalid DFU suffix signature<br>A valid DFU suffix will be required in a future dfu-util release!!!<br>Opening DFU capable USB device<br>ID 1209:2003                                                                                                    |   |
| Run-time device DFU version 0100<br>Claiming USB DFU Runtime Interface<br>Determining device status: state = dfuIDLE, status = 0<br>WARNING: Runtime device already in DFU state ?!?                                                                           |   |
| Setting Alternate Setting #0<br>Determining device status: state = dfuIDLE, status = 0<br>dfuIDLE, continuing<br>DFU mode device DFU version 0100                                                                                                    |   |
| Device returned transfer size 64<br>Copying data from PC to DFU device<br>Download [] 100x 15528 bytes<br>Download done.                                                                                                    |   |
| state(2) = dfulDLE, status(0) = No error condition is present<br>Done!<br>Resetting USB to switch back to runtime mode<br>d:\dfu}_                                                                                                    | - |

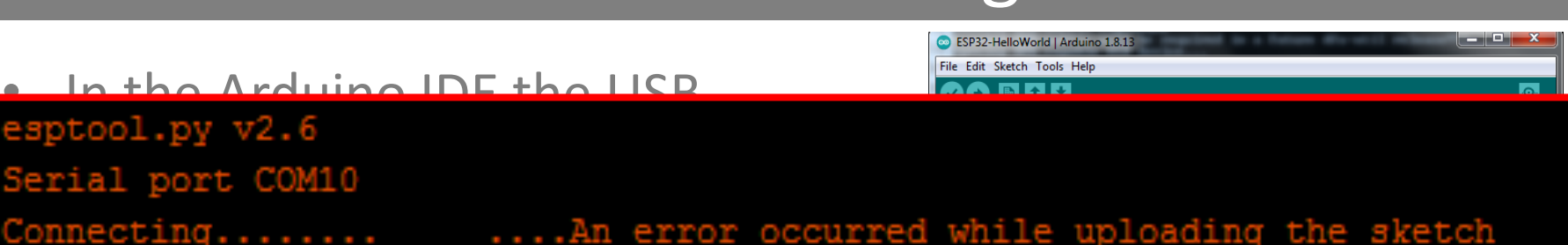

- Write the bootloader to the SAMD21 using Atmel Studio
- Compile the "firmware.ino" and load to the SAMD21 using dfu-util
- Use the Arduino IDE with ESP32: timeout!

● ● ● ● - Re-flashing the SAMD21 arm co-processor

| An error occurred while uploading the sketch                 | Copy error messages            |
|--------------------------------------------------------------|--------------------------------|
| sing core 'esp32' from platform in folder: D:\users\digiamp  | AppUata\Local\Arduino15\pac    |
| ecting libraries used                                        |                                |
| users\\digiampi\\AppData\\Local\\Arduino15\\packages\\e      | sp32\\tools\\xtensa-esp32-elf  |
| Ge ing function prototypes                                   |                                |
| "d:\                                                         | sp32\\tools\\xtensa-esp32-elf  |
| "C:\\k m Files (x86)\\Arduino\\tools-builder\\ctags\\5.8     | -arduino11/ctags" -ulangua     |
| Compilin tch                                                 |                                |
| "d:\\users iampi\\AppData\\Local\\Arduino15\\packages\\e     | sp32\\tools\\xtensa-esp32-elf  |
| Compiling li. s                                              |                                |
| Compiling core.                                              |                                |
| Using precompile. : d:\users\digiampi\AppData\Local\Temp     | \arduino_cache_882096\core\co  |
| Linking everything her                                       |                                |
| "d:\\users\\digiampi\lata\\Local\\Arduino15\\packages\\e     | sp32\\tools\\xtensa-esp32-elf  |
| "D:\\users\\digiampi\\A, a\\Local\\Arduino15\\packages\\e    | sp32\\hardware\\esp32\\1.0.4/  |
| "d://users//digiampi//App, /Local//Arduinois//packages//e    | sp32//toois//esptooi_py//2.6.  |
| esptool.py v2.6                                              | an22))toola))wtonan oan22 olf  |
| Sketch uses 213401 butes (168)                               | imum is 1310720 butes          |
| Global variables use 15372 bute of dunamic memory lea        | wing 312308 bytes for local a  |
| d:\users\digiampi\AppData\Local\Arduino15\packages\esp32\too | als/esptool pv/2.6.1/esptool.e |
| sptcol.py v2.6                                               |                                |
| erial port COM10                                             |                                |
| oppecting In error occurred while uploading                  | the sketch                     |
| CHINCOCTING                                                  |                                |

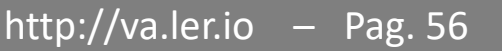

• The problem was that the serial bridge was not fast enough

| 272 | <pre>inline void update_serial()</pre>   |
|-----|------------------------------------------|
| 273 | {                                        |
| 274 | <pre>while (Serial.available()) {</pre>  |
| 275 | <pre>Serial1.write(Serial.read());</pre> |
| 276 | }                                        |
| 277 |                                          |
| 278 | <pre>while (Serial1.available()) {</pre> |
| 279 | <pre>Serial.write(Serial1.read());</pre> |
| 280 | }                                        |
| 281 | }                                        |

• • • • • - Re-flashing the SAMD21 arm co-processor

- The problem was that the serial bridge was not fast enough
- Arduino IDE hides complexity, but can generate code that can be very inefficient

| 272 | <pre>inline void update_serial()</pre>   |
|-----|------------------------------------------|
| 273 | {                                        |
| 274 | <pre>while (Serial.available()) {</pre>  |
| 275 | <pre>Serial1.write(Serial.read());</pre> |
| 276 | }                                        |
| 277 |                                          |
| 278 | <pre>while (Serial1.available()) {</pre> |
| 279 | <pre>Serial.write(Serial1.read());</pre> |
| 280 | }                                        |
| 281 | }                                        |

• • • • • - Re-flashing the SAMD21 arm co-processor

- The problem was that the serial bridge was not fast enough
- Arduino IDE hides complexity, but can generate code that can be very inefficient
   // Define constants and variables for buffering incoming serial data.
- Increase the serial buffer in the SAMD21 Arduino configuration

// Define constants and variables for buffering incoming serial data. We're
// using a ring buffer (I think), in which head is the index of the location
// to which to write the next incoming character and tail is the index of the
// location from which to
red.
#define SERIAL\_BUFFER\_SIZE
64

// Define constants and variables for buffering incoming serial data. We're
// using a ring buffer (I think), in which head is the index of the location
// to which to write the next incoming character and tail is the index of the
// location from which to read.
#define SERIAL\_BUFFER\_SIZE 512

- The problem was that the serial bridge was not fast enough
- Arduino IDE hides complexity, but can generated code that can be very inefficient inline void my\_update\_serial()
- Increase the serial buffer in the SAMD21 Arduino configuration
- Rewrite the "serial bridge" function to be non-blocking

```
while ((Serial.available() and Serial1.availableForWrite()))
or (Serial1.available() and Serial.availableForWrite())) {
    if (Serial.peek() >= 0) {
        Serial1.write(Serial.read());
        }
    if (Serial1.peek() >= 0) {
        if (Serial.availableForWrite() > 0) {
            Serial.write(Serial1.read());
        }
    }
}
```

### Serial bridge Working!

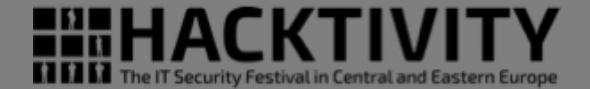

Demovideo loadine an Demovideo loadine an

#### • • • • • - Re-flashing the SAMD21 arm co-processor

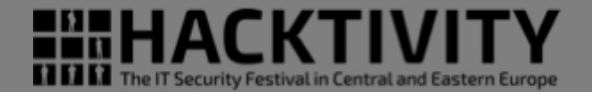

- Conclusion
- Success in using Arduino IDE to program the ESP32 on the badge
- Still to do: modifying an existing, SPI based, library do drive our I2C display
- Something learned once more
  - Don't get stuck, move on with a different approach
  - Partial info and similar product info can be very useful in any reverse engineering project

### The End

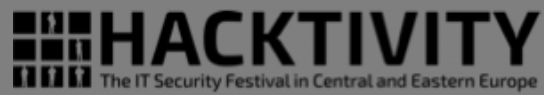

# Thank You Question Time

Valerio Di Giampietro http://va.ler.io v@ler.io @valerio youtube.com/makemehack